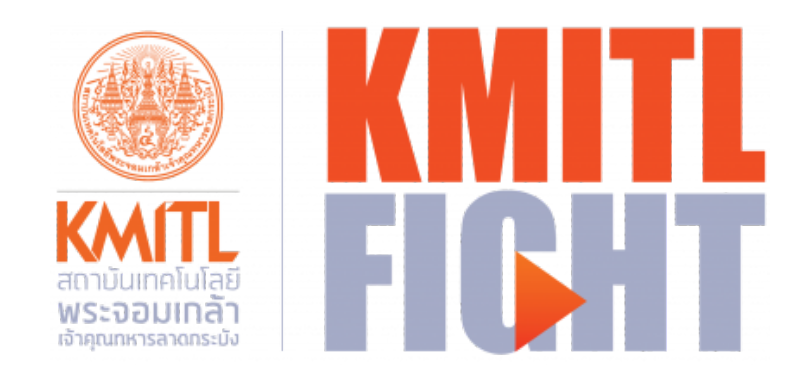

# คู่มือการใช้งาน

# ระบบประเมินคุณภาพบุคลากรสายวิชาการ (DPBP) ระบบบูรณาการข้อมูลผลงานพนักงาน

หากพบปัญหาในขั้นตอนการเข้าสู่ระบบการใช้งานสามารถติดต่อที่ โทร(สายใน) 3272 หรือ Line Official : @hrkmitl

# ตารางประวัติการแก้ไขเอกสาร

| เวอร์ชั่น | วันที่แก้ไข | ผู้แก้ไข            | รายละเอียด                               |
|-----------|-------------|---------------------|------------------------------------------|
| 1.0.0     | 23/05/2565  | สำนักบริหารทรัพยากร | จัดทำคู่มือสำหรับระบบบูรณาการข้อมูลผลงาน |
|           |             | บุคคล               | พนักงาน                                  |

# สารบัญ

| การเข้าสู่ระบบ                                                                          | 4      |
|-----------------------------------------------------------------------------------------|--------|
| การบันทึกข้อมูลด้านภาระงานสอน                                                           | 6      |
| การยืนยันภาระงานสอน                                                                     | 6      |
| การบันทึกข้อมูลด้านนวัตกรรมการสอน                                                       | 8      |
| การกรอกข้อมูลเอกสารประกอบการสอน                                                         | 8      |
| การกรอกข้อมูลรูปแบบการสอน                                                               | 12     |
| การกรอกข้อมูลรายการหนังสือ/ตำรา/E-book                                                  | 16     |
| การกรอกข้อมูล Multimedia Online Course                                                  | 18     |
| การกรอกข้อมูลกรรมการบริหารหลักสูตร                                                      | 20     |
| การบันทึกข้อมูลผลงานด้านงานวิจัย                                                        | 22     |
| การกรอกข้อมูลโครงการวิจัย                                                               | 22     |
| การกรอกข้อมูลผลงานนำเสนอในที่ประชุมวิชาการ/วิชาชีพ ที่สภาวิชาการรับรอง และมีผลงานเรื่อง | เต็มตี |
| พิมพ์ใน Proceeding                                                                      | 26     |
| การกรอกข้อมูล Proceeding ตีพิมพ์ในฐานข้อมูล Scopus                                      | 29     |
| การกรอกข้อมูล Research Paper/Review Article                                             | 30     |
| การกรอกข้อมูล Short Communication/Note                                                  | 31     |
| การกรอกข้อมูลสิทธิบัตร/อนุสิทธิบัตร/ลิขสิทธิ์                                           | 32     |
| การบันทึกข้อมูลผลงานด้านงานเพื่อสังคมหรืองานสร้างชื่อเสียง                              | 34     |
| การบันทึกข้อมูลผลงานด้านงานสร้างรายได้                                                  | 37     |
| การกรอกข้อมูลโครงการวิจัย                                                               | 37     |
| การกำหนดสัดส่วนการมีส่วนร่วมของผลงาน                                                    | 40     |
| ตัวอย่างการกรอกข้อมูลผู้มีส่วนร่วมคนเดียว                                               | 40     |
| ตัวอย่างการกรอกข้อมูลผู้มีส่วนร่วมมากกว่าหนึ่งคน                                        | 40     |
| การแก้ไขข้อมูลผลงานที่ไม่ผ่านการอนุมัติ                                                 | 42     |

## การเข้าสู่ระบบ

| หาวัยเทคโนลีง<br>สาวบัยเทคโนลีง<br>มหายมาครงสายองKMITL<br>FIGERITระบบประเมินคุณภาพบุคลากรสายวิชาการ (DPBP) |
|----------------------------------------------------------------------------------------------------|
| เข้าสู่ระบบ<br>อีเมล                                                                                       |
| example@kmitl.ac.th                                                                                        |
| รหัสผ่าน                                                                                                   |
| กรุณากรอกรหัสผ่าน                                                                                          |
| ເຈ້າສູ່ຈະນນ                                                                                                |
| <br>ากมีปัญหาในการใช้งานสามารถติดต่อได้ที่ โทร(สายใน) 3272 หรือ Line Official : @hrkmitl                   |

#### หน้าเข้าสู่ระบบ

- 1. เข้าสู่เว็บไซต์ <u>dpbp.kmitl.ac.th</u>
- 2. กรอกอีเมลสถาบันที่ลงท้ายด้วย @kmitl.ac.th
- 3. กรอกรหัสผ่าน
- 4. คลิกปุ่ม เข้าสู่ระบบ

หากพบปัญหาในขั้นตอนการเข้าสู่ระบบการใช้งานสามารถติดต่อที่ โทร(สายใน) 3272 หรือ Line Official : @hrkmitl เมื่อเข้าสู่ระบบสำเร็จจะพบกับหน้าแรกของหน้าต่างการใช้งานระบบ

| KMITL DPBP   | หน้าแรก | บันทึกผลงาน | คะแนนผลงาน | · |
|--------------|---------|-------------|------------|---|
| หน้าแรก      |         |             |            |   |
| ข้อมูลส่วนด้ | )       |             |            |   |
| KMITL ID     |         |             |            |   |
| Email        |         |             |            |   |
| ชื่อ - สกุล  |         |             |            |   |
| เลขที่อัตรา  |         |             |            |   |
| ประเภทบุคลา  | าร      |             |            |   |
| ตำแหน่งวิชาก | าร      |             |            |   |
| คณะ          |         |             |            |   |
| สาขา         |         |             |            |   |
|              |         |             |            |   |

หน้าแรก

เมื่อเข้าสู่ระบบครั้งแรก ในหน้าสรุปข้อมูลผลงานจะไม่มีผลงานใดๆ แสดงในหน้านี้ สำหรับการบันทึก ข้อมูลต่างๆ จะมีรูปแบบแตกต่างกันออกไปตามประเภทผลงาน

| สรุปข้อมูลผลงาน กรอกข้อมูล ยืนยันข้อมูล                                                         |                                                                                  |
|-------------------------------------------------------------------------------------------------|----------------------------------------------------------------------------------|
| <sup>บันทึกแลงาน</sup><br>สรุปข้อมูลผลงาน                                                       |                                                                                  |
| ผลงานด้านภาระงานสอน                                                                             | ผลงานด้านภาระงานสอน                                                              |
| ผลงานด้านนวัตกรรมการสอน<br>ผลงานด้านงานวิจัย<br>ผลงานด้านงานเพื่อสังคมหวีองานสร้างชื่อ<br>เสียง | ยังไม่ได้ยืนยันภาระงานสอน<br>กรุณาชีนชันช้อมูณกระงามสอน                          |
| ผลงานต้านงานสร้างรายได้                                                                         | ยินตันที่อมูล →                                                                  |
|                                                                                                 | ปัญหาพิเศษ                                                                       |
|                                                                                                 | ยังไม่ได้ยืนยันข้อมูลปัญหาพิเศษ<br>กรุณาอินอินอันูลปัญหาพิเศษ<br>ยืนอันล้อมูล →  |
|                                                                                                 | สหกิจศึกษา                                                                       |
|                                                                                                 | ยังไม่ได้ยืนยันข้อมูลสหกิจศึกษา<br>กรุณายินขันข้อมูลสหกิจศึกษา<br>ยืนขันข้อมูล → |

หน้าสรุปข้อมูลผลงานก่อนยืนยันข้อมูล

# การบันทึกข้อมูลด้านภาระงานสอน

การบันทึกข้อมูลภาระงานสอนจะเริ่มต้นจากการยืนยืนข้อมูลภาระงานสอนที่ทางเจ้าหน้าที่ทะเบียนได้ นำเข้าข้อมูลมาให้ ท่านไม่จำเป็นต้องกรอกข้อมูลใดๆ โดยทำตามขั้นตอนดังนี้

#### การยืนยันภาระงานสอน

- 1. เลือกเมนูหลัก บันทึกผลงาน
- 2. เลือกเมนูรอง ยืนยันข้อมูล
- 3. เลือกเมนูย่อย ผลงานด้านภาระงานสอน
- ตรวจสอบความถูกต้องของข้อมูลภาระงานสอน หากถูกต้อง กดปุ่ม "ยืนยันภาระงานสอน" หากมี ข้อมูลไม่ถูกต้องให้ทำการติดต่อเจ้าหน้าที่ทะเบียนเพื่อแก้ไขข้อมูลให้ถูกต้องก่อนแล้วจึงกดยืนยันหลัง จากที่ข้อมูลอัพเดตในระบบนี้แล้ว
- 5. ตรวจสอบความถูกต้องของข้อมูลปัญหาพิเศษ และสหกิจ เช่นเดียวกับภาระงานสอน

| KMITL DPBP หน้าแรก บันทึกผลงาน คะแ                          | นนผลงาน                       |                                                                           |          | -    |       |          |             |                  |
|-------------------------------------------------------------|-------------------------------|---------------------------------------------------------------------------|----------|------|-------|----------|-------------|------------------|
| สรุปข้อมูลผลงาน กรอกข้อมูล <mark>ยืนยันข้อมูล</mark>        |                               |                                                                           |          |      |       |          |             |                  |
| <sup>บันทึกของาน</sup><br>ยืนยันข้อมูล                      |                               |                                                                           |          |      |       |          |             |                  |
| ผลงานด้านภาระงานสอน                                         | ภาระงานส                      | อน                                                                        |          |      |       |          |             |                  |
| ผลงานด้านนวัตกรรมการสอน                                     | ปีการศึกษา 2564 ภาคเรียนที่ 1 |                                                                           |          |      |       |          |             |                  |
| ผลงานด้านงานวิจัย<br>ผลงานด้านงานเพื่อสังคมหรืองานสร้างชื่อ | รทัสวิชา                      | ชื่อวิชา                                                                  | นักศึกษา | ภาษา | ครั้ง | ชั่วโมง* | ภาระ<br>งาน | รูปแบบ<br>การสอน |
| เสียง<br>ผลงานด้านงานสร้างรายได้                            | 06016390                      | SPECIAL TOPICS IN INFORMATION TECHNOLOGY 2 (n)<br>• Tue 13:30:00-16:30:00 | 43       | ไทย  | 15    | 45:00    | 0           | -                |
|                                                             | 06026110                      | FINANCIAL ACCOUNTING (n)<br>• Tue 09:00:00-12:00:00                       | 48       | ไทย  | 15    | 45:00    | •           | -                |
|                                                             | * รวมชั่ว โมงปรู              | )บ้ดิงานสอน                                                               |          |      |       |          |             |                  |
|                                                             | ปีการศึกษา 2                  | 564 ภาคเรียนที่ 2                                                         |          |      |       |          |             |                  |
|                                                             | รทัสวิชา                      | ชื่อวิชา                                                                  | นักศึกษา | ภาษา | ครั้ง | ชั่วโมง" | ภาระ<br>งาน | รูปแบบ<br>การสอน |
|                                                             | 06016308                      | DATABASE SYSTEM CONCEPTS (n)<br>• Mon 09:00:00-11:00:00                   | 57       | ไทย  | 10    | 20:00    | 0           | -                |
|                                                             | 06016308                      | DATABASE SYSTEM CONCEPTS (n)<br>• Mon 13:30:00-15:30:00                   | 58       | ไทย  | 10    | 20:00    | 0           | -                |
|                                                             | 06016308                      | DATABASE SYSTEM CONCEPTS (n)<br>• Wed 09:00:00-11:00:00                   | 56       | ไทย  | 10    | 20:00    | 0           | -                |
|                                                             | 06026106                      | DATABASE SYSTEM CONCEPTS (n)<br>• Wed 13:00:00-15:00:00                   | 47       | ไทย  | 15    | 30:00    | •           | -                |
|                                                             | * รวมชั่ว โมงปรุ่             | )บ้ดิงานสอน                                                               |          |      |       |          |             |                  |
|                                                             |                               |                                                                           |          |      |       |          | ยืนยันภา    | เระงานสอน        |

หน้ายืนยันข้อมูลภาระงานสอน

หลังจากยืนยันข้อมูลเรียบร้อยแล้ว ข้อมูลดังกล่าวจะมาแสดงอยู่ที่หน้าสรุปข้อมูลผลงานในหัวข้อ ผล งานด้านภาระงานสอน

| KMITL DPBP หน้าแรก บันทึกผลงาน                     |                     |                                                                                                 |          | -     |       |          |             |                  |
|----------------------------------------------------|---------------------|-------------------------------------------------------------------------------------------------|----------|-------|-------|----------|-------------|------------------|
| สรุปข้อมูลผลงาน กรอกข้อมูล ยืนยันข้อมุ             | ູ່ມູລ               |                                                                                                 |          |       |       |          |             |                  |
| <sup>บันทึกผลงาน</sup><br>สรุปข้อมูลผลงาน          |                     |                                                                                                 |          |       |       |          |             |                  |
| ผลงานด้านภาระงานสอน                                | ผลงานด้าน           | เภาระงานสอน                                                                                     |          |       |       |          |             |                  |
| ผลงานด้านนวัตกรรมการสอน                            | ปีการศึกษา <b>2</b> | 564 ภาคเรียนที่ 1                                                                               |          |       |       |          |             |                  |
| ผลงานด้านงานวิจัย<br>ผลงานด้านงานเพื่อสังคมหรืองาน | รหัสวิชา            | ชื่อวิชา                                                                                        | นักศึกษา | ภาษา  | ครั้ง | ชั่วโมง* | ภาระ<br>งาน | รูปแบบ<br>การสอน |
| สร้างชื่อเสียง<br>ผลงานด้านงานสร้างรายได้          | 01076008            | SOFTWARE DEVELOPMENT PROCESSES (n)<br>• Wed 10:30:00-12:00:00<br>• Wed 08:45:00-10:15:00        | 54       | ไทย   | 16    | 24:00    | 0           | -                |
|                                                    | 01076008            | SOFTWARE DEVELOPMENT PROCESSES (J)<br>• Wed 13:00:00-16:00:00                                   | 54       | ไทย   | 15    | 45:00    | 0           | -                |
|                                                    | 01407322            | MACHINE LEARNING (n)<br>• Tue 17:00:00-20:00:00                                                 | 13       | ไทย   | 15    | 45:00    | ø           | -                |
|                                                    | 01416305            | ARTIFICIAL INTELLIGENCE TECHNOLOGY<br>(n)<br>• Tue 10:30:00-12:00:00<br>• Tue 08:45:00-10:15:00 | 25       | Inter | 30    | 45:00    | ø           | -                |
|                                                    | * รวมชั่วโมงปฏิ     | บ้ดิงานสอน                                                                                      |          |       |       |          |             |                  |
|                                                    | ปีการศึกษา 2        | 564 ภาคเรียนที่ 2                                                                               |          |       |       |          |             |                  |
|                                                    | รหัสวิชา            | ชื่อวิชา                                                                                        | นักศึกษา | ภาษา  | ครั้ง | ชั่วโมง* | ภาระ<br>งาน | รูปแบบ<br>การสอน |

หน้าสรุปข้อมูลผลงานหลังยืนยันข้อมูล

# การบันทึกข้อมูลด้านนวัตกรรมการสอน

สำหรับข้อมูลด้านนวัตกรรมการสอนประกอบด้วย เอกสารประกอบการสอน ผลการประเมินการสอน รูปแบบการสอน กรรมการบริหารหลักสูตร หนังสือตำรา และ Multimedia Online Course

### การกรอกข้อมูลเอกสารประกอบการสอน

- 1. เลือกเมนูหลัก บันทึกผลงาน
- 2. เลือกเมนูรอง กรอกข้อมูล
- 3. เลือกเมนูย่อย ผลงานด้านนวัตกรรมการสอน
- 4. คลิกปุ่ม กรอก ที่ตารางในหัวข้อ เอกสารประกอบการสอน

| KMITL DPBP                                         | หน้าแรก      | บันทึกผลงาน     | คะแนนผลงาน                                                                                                    |           |      |   | - |   |   |   |
|----------------------------------------------------|--------------|-----------------|----------------------------------------------------------------------------------------------------|-----------|------|---|---|---|---|---|
| สรุปข้อมูลผลงาน                                    | กรอกข้อะ     | มูล ยืนยันข้อมู | ล                                                                                                    |           |      |   |   |   |   |   |
| <sup>บันทึกผลงาน</sup><br>กรอกข้อมูล               |              |                 |                                                                                                    |           |      |   |   |   |   |   |
| ผลงานด้านนว้                                       | ัดกรรมการส   | อน              | ผลงานด้านนวัตกรรม                                                                                                    | มการสอน   |      |   |   |   |   |   |
| ผลงานด้านงานวิจัย<br>ผลงานด้านงานเพื่อสังคมหรืองาน |              |                 | 524005                                                                                                    | ระดับ     |      |   |   |   |   |   |
| สร้างชื่อเสียง                                     |              |                 | נו חצו כ                                                                                                    | Pre-level | 1    | 2 | 3 | 4 | 5 | 6 |
| ผลงานด้านงา                                        | นสร้างรายได้ | Ĩ               | เอกสารประกอบการสอน                                                                                                    | กรอก      |      |   |   |   |   |   |
|                                                    |              |                 | รูปแบบการสอน                                                                                                    |           | กรอก |   |   |   |   |   |
|                                                    |              |                 | หมายเหตุ: วางเมาล์บบปุ่ม "กรอก" เพื่อดูเกณฑ์ในแต่ละระดับ<br>เอกสารที่เกี่ยวข้อง<br>1. ข้อบังคับสถาบันฯ ว่าด้วยมาตรฐานภาระงานของผู้ดำรงดำแหน่งวิชาการ พ.ศ.๒๔๖๔ (ดาวน์โหลด)<br>2. ประกาศสถาบันฯ เรื่องหลักเกณฑ์ วิธีการ เงื่อนไข การคิดภาระงาน ค่าจ้างแบบพิเศษ และเงินเพิ่มพิเศษ จากผลการปฏิบัติงานของ<br>พนักงานสถาบันๆ เรื่องหลักเกณฑ์ วิธีการ เงื่อนไข การคิดภาระงาน ค่าจ้างแบบพิเศษ และเงินเพิ่มพิเศษ จากผลการปฏิบัติงานของ<br>พนักงานสถาบันๆ เรื่องหลักเกณฑ์ วิธีการ เงื่อนไข การคิดภาระงาน ค่าจ้างแบบพิเศษ และเงินเพิ่มพิเศษ จากผลการปฏิบัติงานของ<br>พนักงานสถาบันดำแหน่งวิชาการ (อเบ็บที่ ๒) พ.ศ.๒๕๖๔ (ดาวน์โหลด) |           |      |   |   |   |   |   |

เมนูกรอกข้อมูลผลงานด้านนวัตกรรมการสอน

5. กรอกข้อมูลตามที่กำหนด

| เอกสารประกอบ                         | เการสอน                                 |                        |                     |
|--------------------------------------|-----------------------------------------|------------------------|---------------------|
| โปรตระบุข้อมูลให้ถูกต่               | ข้อง                                    |                        |                     |
|                                      |                                         |                        |                     |
| รพลวชา *                             | 10111                                   |                        |                     |
| ชื่อวิชา *                           | ทดสอบเอกสารประกอบการสอน                 |                        |                     |
| ประเภทวิชา *                         | 💿 ทฤษฎี 🛛 ปฏิบัติ                       |                        |                     |
| ระดับ *                              | 💿 ตรี 📄 บัณฑิตศึกษา                     |                        |                     |
| ประเภทหลักสูตร *                     | o ไทย 🦳 Inter                           |                        |                     |
| ภาคการศึกษา *                        | 1 ~                                     |                        |                     |
| ปีการศึกษา *                         | 2563                                    |                        | ~                   |
| <b>เอกสารแนบ</b><br>แนบเอกสารประกอบก | ารพิจารณาผลงาน โปรดระบุข้อมูลให้ถูกต้อง |                        |                     |
| เอกสารประกอบการท่                    | งิจารณา *                               | อับโหลดไฟล์            |                     |
|                                      |                                         |                        |                     |
| รายการ                               |                                         | ประเภทเอกสาร           | ลบ                  |
| ประกาศการจ่ายเงินเร                  | ป็นค่าสอนพิเศษ ค่าสอนเ(1).pdf           | เอกสารประกอบการพิจารณา | ດນ                  |
|                                      |                                         |                        |                     |
|                                      |                                         |                        | บันทึกร่าง ส่งผลงาน |

หน้ากรอกข้อมูลเอกสารประกอบการสอน

- 6. บันทึกผลงาน
  - 6.1. หากทำการบันทึกผลงานเรียบร้อยแล้ว กดปุ่ม ส่งผลงาน
  - 6.2. หากยังไม่เรียบร้อย กดปุ่ม บันทึกร่าง การเข้าถึงข้อมูลที่ร่างไว้สามารถทำตามข้อ 1. ถึง 4. และเลือกแก้ไขแบบร่าง

| ายการผลงานด้านนวัตกรรมการสอน |           |         |       |
|------------------------------|-----------|---------|-------|
| อกสารประกอบการสอน            |           |         |       |
| ชื่อวิชา                     | ระดับ     | สถานะ   |       |
|                              | Pre-level | แบบร่าง | แก้ไข |

หน้าแบบร่างเอกสารประกอบการสอน

 หลังจากส่งผลงานแล้ว ผลงานนั้นจะอัพเดตเป็นสถานะ รอหน่วยงานพิจารณา หมายถึงอยู่ระหว่าง พิจารณาผลงานโดย OAQ และ OAQ จะเป็นผู้อัพเดตสถานะอีกครั้งหลังพิจารณาเรียบร้อย

| รายการผลงานด้านนวัตกรรมการสอน |           |                     |            |
|-------------------------------|-----------|---------------------|------------|
| เอกสารประกอบการสอน            |           |                     |            |
| ชื่อวิชา                      | ระดับ     | สถานะ               |            |
| ทดสอบเอกสารประกอบการสอน       | Pre-level | 🔇 รอหน่วยงานพิจารณา | รายละเอียด |

หน้ารอหน่วยงานพิจารณาเอกสารประกอบการสอน

- 8. หลังจากหน่วยงานพิจารณาเรียบร้อยแล้ว
  - สถานะเปลี่ยนเป็น อนุมัติ หมายถึง ผลงานนั้นได้รับการอนุมัติโดย OAQ แล้ว สามารถนำใช้ ในการพิจารณาในระบบ DPBP ต่อได้

| ระดับ     | สถานะ              |                                    |
|-----------|--------------------|------------------------------------|
| Pre-level | 🥑 ອນຸມັທີ          | รายละเอียด                         |
|           | ระตับ<br>Pre-level | ระดับ สถานะ<br>Pre-level 🥝 อนุมัติ |

สถานะอนุมัติผลงานเอกสารประกอบการสอน

8.2. สถานะเปลี่ยนเป็น ไม่อนุมัติ หมายถึง ผลงานนั้นไม่ได้รับการอนุมัติโดย OAQ แล้ว ไม่ สามารถนำใช้ในการพิจารณาในระบบ DPBP ต่อได้ โดยสามารถกดดูรายละเอียดภายในเพื่อ ดูเหตุผลประกอบได้ หากมีข้อสงสัยเพิ่มเติมสามารถติดต่อสอบถามได้ที่หน่วยงาน OAQ สำหรับการแก้ไขข้อมูลผลงานหลังจากไม่ผ่านการอนุมัติ สามารถอ่านเพิ่มเติมได้ที่หัวข้อ " การแก้ไขข้อมูลผลงานที่ไม่ผ่านการอนุมัติ"

| เอกสารประกอบการสอน      |           |              |            |
|-------------------------|-----------|--------------|------------|
| ชื่อวิชา                | ระดับ     | สถานะ        |            |
| ทดสอบเอกสารประกอบการสอน | Pre-level | 🙁 ไม่อนุมัติ | รายละเอียด |

สถานะไม่อนุมัติผลงานเอกสารประกอบการสอน

| เอกสารประกอบการ                         | สอน                     |
|-----------------------------------------|-------------------------|
| เหตุผลที่ปฏิเสธ<br>กรุณาแก้ไขเอกสารแนบใ | ห้ระบุวันที่            |
| โปรดระบุข้อมูล ให้ถูกต้อง               |                         |
| รหัสวิชา                                | 10111                   |
| ชื่อวิชา                                | ทดสอบเอกสารประกอบการสอน |
| ประเภทวิชา                              | ทฤษฎี                   |
| ระดับ                                   | ปริญญาตรี               |
| ประเภทหลักสูตร                          | ไทย                     |
| ภาคการศึกษา                             | 1                       |
| ปีการศึกษา                              | 2563                    |
| ประเภทผลงาน                             | เอกสารประกอบการสอน      |

เหตุผลประกอบผลไม่อนุมัติเอกสารประกอบการสอน

#### การกรอกข้อมูลรูปแบบการสอน

สำหรับข้อมูลรูปแบบการสอนจะต้องยืนทำการยืนยันภาระงานสอนก่อน จึงจะสามารถกรอกข้อมูลต่อ ไป สามารถอ่านวิธียืนยันได้ที่หัวข้อ การยืนยันภาระงานสอน

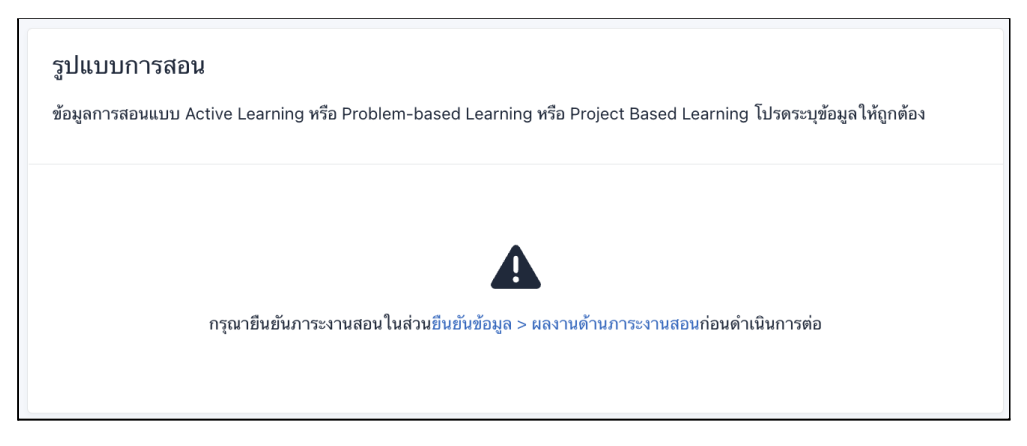

หน้ารูปแบบการสอนที่ยังไม่ได้รับการยืนยันภาระงานสอน

หลังจากยืนยันเรียบร้อยแล้วสามารถดำเนินการต่อดังนี้

- 1. เลือกเมนูหลัก บันทึกผลงาน
- 2. เลือกเมนูรอง กรอกข้อมูล
- 3. เลือกเมนูย่อย ผลงานด้านนวัตกรรมการสอน
- 4. คลิกปุ่ม กรอก ที่ตารางในหัวข้อ รูปแบบการสอน

| KMITL DPBP หน้าแรก บันทึกผลงาน                      | คะแนนผลงาน                                                                                                    |                                                                                                    |                                                                                                  |                                                                   | -                                               |                                                |                                  |                    |
|-----------------------------------------------------|----------------------------------------------------------------------------------------------------|----------------------------------------------------------------------------------------------------|--------------------------------------------------------------------------------------------------|-------------------------------------------------------------------|-------------------------------------------------|------------------------------------------------|----------------------------------|--------------------|
| สรุปข้อมูลผลงาน <mark>กรอกข้อมูล</mark> ยืนยันข้อมู | ล                                                                                                    |                                                                                                    |                                                                                                  |                                                                   |                                                 |                                                |                                  |                    |
| <sup>บันทึกผลงาน</sup><br>กรอกข้อมูล                |                                                                                                    |                                                                                                    |                                                                                                  |                                                                   |                                                 |                                                |                                  |                    |
| ผลงานด้านนวัตกรรมการสอน                             | ผลงานด้านนวัตกรรม                                                                                                    | การสอน                                                                                                    |                                                                                                  |                                                                   |                                                 |                                                |                                  |                    |
| ผลงานดานงานวจย<br>ผลงานด้านงานเพื่อสังคมหรืองาน     | 5241225                                                                                                    |                                                                                                    |                                                                                                  |                                                                   | ระดับ                                           |                                                |                                  |                    |
| สร้างชื่อเสียง                                      | รายการ                                                                                                    | Pre-level                                                                                                    | 1                                                                                                | 2                                                                 | 3                                               | 4                                              | 5                                | 6                  |
| ผลงานด้านงานสร้างรายได้                             | เอกสารประกอบการสอน                                                                                                    | กรอก                                                                                                    |                                                                                                  |                                                                   |                                                 |                                                |                                  |                    |
|                                                     | รูปแบบการสอน                                                                                                    |                                                                                                    | กรอก                                                                                             |                                                                   |                                                 |                                                |                                  |                    |
|                                                     | หมายเหตุ: วางเมาส์บนปุ่ม "ก<br>เอกสารที่เกี่ยวข้อง<br>1. ข้อบังคับสถาบันฯ ว่าด้วย:<br>2. ประกาศสถาบันฯ เรื่องหลั<br>พนักงานสถาบันตำแหน่งวี<br>3. ประกาศสถาบันฯ เรื่องหลั<br>พนักงานสถาบันตำแหน่งวี | รอก" เพื่อดูเกณฑ์ไ<br>มาตรฐานภาระงาน<br>กเกณฑ์ วิธีการ เงื่อ<br>เขาการ พ.ศ.๒๕๖๙<br>กเกณฑ์ วิธีการ เงื่อ<br>เขาการ (ฉบับที่ ๒) | เนแต่ละระดับ<br>เของผู้ดำรงดำเ<br>เนไข การคิดภา<br>∙ (ดาวน์โหลด)<br>เนไข การคิดภา<br>พ.ศ.๒๕๖๙ (ด | แหน่งวิชาการ ห<br>เระงาน ค่าจ้างเ<br>เระงาน ค่าจ้างเ<br>าวน์โหลด) | พ.ศ.๒๕๖๔ (ดาว<br>แบบพิเศษ และเ<br>แบบพิเศษ และเ | าม์โหลด)<br>งินเพิ่มพิเศษ จ<br>งินเพิ่มพิเศษ จ | ากผลการปฏิบัติ<br>ากผลการปฏิบัติ | iงานของ<br>iงานของ |

เมนูกรอกข้อมูลผลงานด้านนวัตกรรมการสอน

5. หลังจากเลือกกรอกรูปแบบการสอนจะพบกับหน้าข้อมูลภาระงานสอน ให้คลิกเลือกวิชาที่ต้องการ

| รูปแบบกา<br>ข้อมูลการสอนเ | ริสอน<br>เบบ Active Learning หรือ Problem-based Learning หรื                  | ່ອ Project Ba | sed Learn | ing โปร | ดระบุข้อมูเ | ลให้ถูกตัอ  | 04               |       |
|---------------------------|-------------------------------------------------------------------------------|---------------|-----------|---------|-------------|-------------|------------------|-------|
| 1. เลือกรายวิ             | ชาจากภาระงานสอนที่ยืนยันแล้ว                                                  |               |           |         |             |             |                  |       |
| ปีการศึกษา 2              | 2564 ภาคเรียนที่ 1                                                            |               |           |         |             |             |                  |       |
| รหัสวิชา                  | ชื่อวิชา                                                                      | นักศึกษา      | ภาษา      | ครั้ง   | ชั่วโมง     | ภาระ<br>งาน | รูปแบบ<br>การสอน | เลือก |
| 01006015                  | ENGINEERING DRAWING (ป)<br>• Tue 15:00:00-17:00:00                            | 69            | ไทย       | 15      | 30:00       | 0           | -                | เลือก |
| 01006015                  | ENGINEERING DRAWING (n)<br>• Tue 13:00:00-15:00:00                            | 69            | ไทย       | 15      | 30:00       | 0           | -                | เลือก |
| 01056209                  | МЕСНАNICAL WORKSHOP (ป)<br>• Mon 09:00:00-12:00:00<br>• Mon 13:00:00-16:00:00 | 48            | ไทย       | 30      | 90:00       | 0           | -                | เลือก |
| 01156206                  | MECHANICAL DRAWING (ป)<br>• Fri 10:00:00-12:00:00                             | 41            | ไทย       | 15      | 30:00       | 0           | -                | เลือก |
| ปีการศึกษา 2              | 2564 ภาคเรียนที่ 2                                                            |               |           |         |             |             |                  |       |
| รหัสวิชา                  | ชื่อวิชา                                                                      | นักศึกษา      | ภาษา      | ครั้ง   | ชั่วโมง     | ภาระ<br>งาน | รูปแบบ<br>การสอน | เลือก |
| 01006015                  | ENGINEERING DRAWING (ป)<br>• Mon 15:00:00-17:00:00                            | 61            | ไทย       | 15      | 30:00       | 0           | -                | เลือก |
| 01006015                  | ENGINEERING DRAWING (n)<br>• Mon 13:00:00-15:00:00                            | 61            | ไทย       | 15      | 30:00       | 0           | -                | เลือก |
| 01006802                  | ENGINEERING DRAWING (n)<br>• Tue 15:00:00-17:00:00                            | 24            | Inter     | 15      | 30:00       | 0           | -                | เลือก |
|                           |                                                                               |               |           |         |             |             |                  |       |

หน้าสำหรับเลือกรูปแบบการสอน

 รายละเอียดวิชาที่เลือกจะแสดงให้กรอกข้อมูลเพิ่มเติม ให้ทำการกรอกข้อมูลตามที่กำหนด (สำหรับ การกำหนดเปอร์เซ็นต์การมีส่วนร่วม สามารถอ่านเพิ่มเติมได้ที่หัวข้อ การกำหนดสัดส่วนการมีส่วน ร่วมของผลงาน)

| 2. กรอกข้อมูล           |                                                                            |             |           |           |                     |
|-------------------------|----------------------------------------------------------------------------|-------------|-----------|-----------|---------------------|
| รหัสวิชา                | 01006015                                                                   |             |           |           |                     |
| ชื่อวิชา                | ENGINEERING DRAWING                                                        |             |           |           |                     |
| ประเภทวิชา              | 🔿 ทฤษฎี 💿 ปฏิบัติ                                                          |             |           |           |                     |
| ระดับ                   | 💿 ตรี 🛛 บัณฑิตศึกษา                                                        |             |           |           |                     |
| ประเภทหลักสูตร          | 🗿 ไทย 🛛 Inter                                                              |             |           |           |                     |
| ภาคการศึกษา             | 1                                                                          |             |           |           |                     |
| ปีการศึกษา              | 2564                                                                       |             |           |           |                     |
| รูปแบบการสอน            | Active Learning                                                            |             |           |           |                     |
|                         | <ul> <li>Problem-based Learning</li> <li>Project-based Learning</li> </ul> |             |           |           |                     |
| ยลงวงเ                  |                                                                            |             |           |           |                     |
| พลงาห                   | ¥4                                                                         |             |           |           |                     |
| 6                       | ว็ทยวกรวท                                                                  | % การมหายาม | สบ        |           |                     |
| ผู้ช่วยศาสตราจารย์ ดร.  | .ณัฐวุฒิ เรื่องตระกูล เจ้าของ                                              | 0           |           |           |                     |
| กรุณาระบุสัดส่วนการมีส่ | วนร่วมให้ครบ 100%                                                          |             |           |           |                     |
| เพิ่มผู้ร่วมงาน         |                                                                            |             |           |           |                     |
| เอกสารแนบ               |                                                                            |             |           |           |                     |
| แนบเอกสารประกอบการ      | พิจารณาผลงาน โปรดระบุข้อมูลให้                                             | ถูกต้อง     |           |           |                     |
| แผนการสอน *             |                                                                            |             | อัปโหลดไ  | ฟล์       |                     |
| เอกสารแสดงผลสัมฤทธิ์    | ร์้การสอน *                                                                |             | อัป โหลดไ | ฟล์       |                     |
| เอกสารอื่นๆ             |                                                                            |             | อัป โหลดไ | ฟล์       |                     |
|                         |                                                                            |             |           |           |                     |
|                         | รายการ                                                                     |             | ประ       | เภทเอกสาร | ລນ                  |
|                         |                                                                            | ไม่มีข้     | ้อมูล     |           |                     |
| กรุณาอัพโหลดไฟล์ แผนเ   | การสอน, เอกสารแสดงผลสัมฤทธิ์ก                                              | ารสอน       |           |           |                     |
|                         |                                                                            |             |           |           |                     |
|                         |                                                                            |             |           |           | บันทึกร่าง ส่งผลงาน |

หน้ากรอกข้อมูลรูปแบบการสอน

 กดส่งผลงานหรือบันทึกฉบับร่าง (รายละเอียดการบันทึกฉบับร่างสามารถอ่านเพิ่มเติมได้ที่หัวข้อ การกรอกข้อมูลเอกสารประกอบการสอน ข้อ 6.2)  หลังจากส่งผลงานแล้ว ผลงานนั้นจะอัพเดตเป็นสถานะ รอหน่วยงานพิจารณา หมายถึงอยู่ระหว่าง พิจารณาผลงานโดย OAQ และ OAQ จะเป็นผู้อัพเดตสถานะอีกครั้งหลังพิจารณาเรียบร้อย

| รูปแบบการสอน        |       |                     |            |
|---------------------|-------|---------------------|------------|
| ชื่อวิชา            | ระดับ | สถานะ               |            |
| ENGINEERING DRAWING | 1     | 🕓 รอหน่วยงานพิจารณา | รายละเอียด |

หน้ารอหน่วยงานพิจารณารูปแบบการสอน

- 9. หลังจากหน่วยงานพิจารณาเรียบร้อยแล้ว
  - สถานะเปลี่ยนเป็น อนุมัติ หมายถึง ผลงานนั้นได้รับการอนุมัติโดย OAQ แล้ว สามารถนำใช้ ในการพิจารณาในระบบ DPBP ต่อได้
  - 9.2. สถานะเปลี่ยนเป็น ไม่อนุมัติ หมายถึง ผลงานนั้นไม่ได้รับการอนุมัติโดย OAQ แล้ว ไม่ สามารถนำใช้ในการพิจารณาในระบบ DPBP ต่อได้ โดยสามารถกดดูรายละเอียดภายในเพื่อ ดูเหตุผลประกอบได้ หากมีข้อสงสัยเพิ่มเติมสามารถติดต่อสอบถามได้ที่หน่วยงาน OAQ สำหรับการแก้ไขข้อมูลผลงานหลังจากไม่ผ่านการอนุมัติ สามารถอ่านเพิ่มเติมได้ที่หัวข้อ " การแก้ไขข้อมูลผลงานที่ไม่ผ่านการอนุมัติ"

#### การกรอกข้อมูลรายการหนังสือ/ตำรา/E-book

สำหรับข้อมูลรายการหนังสือ/ตำรา/E-book จะมีเจ้าหน้าที่ KRIS เป็นผู้กรอกข้อมูลเบื้องต้น ระบบจะ ซิงค์ข้อมูลมาให้เจ้าของผลงานกำหนดสัดส่วนการมีส่วนร่วมและยืนยันผลงาน

- 1. เลือกเมนูหลัก บันทึกผลงาน
- 2. เลือกเมนูรอง ยืนยันข้อมูล
- 3. เลือกเมนูย่อย ผลงานด้านนวัตกรรมการสอน
- 4. คลิกปุ่ม กำหนดสัดส่วน ที่ตารางในหัวข้อ รายการหนังสือ/ตำรา/E-book

| รายการหนังสือ/ตำรา/E-book       |       |                                             |              |
|---------------------------------|-------|---------------------------------------------|--------------|
| รายการ                          | ระดับ | สถานะ                                       |              |
| ทดสอบข้อมูล หนังสือ/ตำรา/E-book |       | รอเจ้าของผลงานกำหนดสัดส่วน<br>การมีส่วนร่วม | กำหนดสัดส่วน |

หน้าตารางยืนยันรายการหนังสือ/ตำรา/E-book

 ตรวจสอบข้อมูลตามที่เจ้าที่ระบุมาเบื้องต้นและกดส่งผลงาน (สำหรับการกำหนดเปอร์เซ็นต์การมีส่วน ร่วม สามารถอ่านเพิ่มเติมได้ที่หัวข้อ การกำหนดสัดส่วนการมีส่วนร่วมของผลงาน) หากข้อมูลไม่ถูก ต้องสามารถติดต่อเจ้าหน้าที่ KRIS ได้โดยตรง

| หนังสือ/ตำรา/E-k                       | book                                  |                                   |
|----------------------------------------|---------------------------------------|-----------------------------------|
| ข้อมูลหนังสือ/ตำรา/E-bo                | pok โปรดระบุข้อมูลให้ถูกต้อง          |                                   |
| ISBN                                   | ทดสอบข้อมูล หนังสือ/ตำรา/E-book       |                                   |
| ชื่อเรื่อง                             | ทดสอบข้อมูล หนังสือ/ตำรา/E-book       |                                   |
| ภาษา                                   | 💿 ไทย 🦳 ต่างประเทศ                    |                                   |
| สำนักพิมพ์                             | สำนักพิมพ์สำนักพิมพ์                  |                                   |
| ครั้งที่พิมพ์                          | 1                                     |                                   |
| ปีที่พิมพ์                             | 1970                                  |                                   |
| ผลงาน                                  |                                       |                                   |
|                                        | ผู้มีส่วนร่วม % การมีส่วนร่วม         |                                   |
| ผู้ช่วยศาสตราจารย์ ดร.                 | ณัฐวุฒิ เรื่องตระกูล เร้าของ 🗘        |                                   |
| กรุณาระบุสัดส่วนการมีส่                | มนร่วมให้ครบ 100%                     |                                   |
| <b>เอกสารแนบ</b><br>แนบเอกสารประกอบการ | พิจารณาผลงาน โปรดระบุข้อมูลให้ถูกต้อง |                                   |
|                                        | รายการ                                | สถานะ                             |
| ประกาศการจ่ายเงินเป็น                  | เค่าสอนพิเศษ ค่าสอนเ(1).pdf           | หน้าปกหนังสือ                     |
| ประกาศการจ่ายเงินเป็น                  | เค่าสอนพิเศษ คำสอนเ(1).pdf            | หน้าปกในแสดงรายละเอียด<br>หนังสือ |
| ประกาศการจ่ายเงินเป็น                  | เค่าสอนพิเศษ ค่าสอนเ(1).pdf           | เอกสารแสดง Reviewer               |
| ประกาศการจ่ายเงินเป็น                  | เค่าสอนพิเศษ ค่าสอนเ(1).pdf           | เอกสารอื่นๆ                       |
|                                        |                                       | ส่งผลงาน                          |

หน้าตารางยืนยันข้อมูลการมีส่วนร่วมรายการหนังสือ/ตำรา/E-book

6. หลังจากผู้มีส่วนร่วมทุกคนยืนยันความถูกต้องของผลงาน สถานะจะถูกเปลี่ยนเป็น อนุมัติ

#### การกรอกข้อมูล Multimedia Online Course

สำหรับข้อมูล Multimedia Online Course จะมีเจ้าหน้าที่ OAQ เป็นผู้กรอกข้อมูลเบื้องต้น ระบบ จะซิงค์ข้อมูลมาให้เจ้าของผลงานกำหนดสัดส่วนการมีส่วนร่วมและยืนยันผลงาน

- 1. เลือกเมนูหลัก บันทึกผลงาน
- 2. เลือกเมนูรอง ยืนยันข้อมูล
- 3. เลือกเมนูย่อย ผลงานด้านนวัตกรรมการสอน
- 4. คลิกปุ่ม กำหนดสัดส่วน ที่ตารางในหัวข้อ Multimedia Online Course

| Multimedia Online Course             |                                             |              |
|--------------------------------------|---------------------------------------------|--------------|
| ชื่อโครงการ                          | สถานะ                                       |              |
| ข้อมูล Multimedia Online Course      | รอเจ้าของผลงานกำหนดสัดส่วน<br>การมีส่วนร่วม | กำหนดสัดส่วน |
| ทดสอบข้อมูล Multimedia Online Course | รอเจ้าของผลงานกำหนดสัดส่วน<br>การมีส่วนร่วม | กำหนดสัดส่วน |

หน้าตารางยืนยัน Multimedia Online Course

 ตรวจสอบข้อมูลตามที่เจ้าที่ระบุมาเบื้องต้นและกดส่งผลงาน (สำหรับการกำหนดเปอร์เซ็นต์การมีส่วน ร่วม สามารถอ่านเพิ่มเติมได้ที่หัวข้อ การกำหนดสัดส่วนการมีส่วนร่วมของผลงาน) หากข้อมูลไม่ถูก ต้องสามารถติดต่อเจ้าหน้าที่ OAQ ได้โดยตรง

| Multimedia Onl                                         | ine Course                                                |                 |                                    |
|--------------------------------------------------------|-----------------------------------------------------------|-----------------|------------------------------------|
| ข้อมูล Multimedia Onli                                 | ne Course โปรดระบุข้อมูลให้ถูกต้อง                        |                 |                                    |
| ชื่อเรื่อง                                             | ทดสอบข้อมูล Multimedia Online Cc                          | purse           |                                    |
| ปีที่เผยแพร่                                           | 20 พฤษภาคม 2565                                           |                 |                                    |
| ภาษา                                                   | 💿 ไทย 🔵 ต่างประเทศ                                        |                 |                                    |
| URL                                                    | google.com                                                |                 |                                    |
| ผลงาน                                                  |                                                           |                 |                                    |
|                                                        | ผู้มีส่วนร่วม                                             | % การมีส่วนร่วม |                                    |
| ผู้ช่วยศาสตราจารย์ ดร                                  | .ณัฐวุฒิ เรื่องตระกูล เจ้าของ                             | 0               |                                    |
| กรูณาระบุสดสวนการมส<br>เอกสารแนบ<br>แนบเอกสารประกอบการ | วนรวม เพครบ 100%<br>พิจารณาผลงาน โปรดระบุข้อมูลไห้ถูกต้อง |                 |                                    |
| จำนวนผู้ผ่านการอบรมเ                                   | และสะสมหน่วยกิด                                           | อัปโหลดไฟล์     |                                    |
| เอกสารประกอบการพิจ                                     | ารณา                                                      | อัปโหลดไฟล์     |                                    |
|                                                        |                                                           |                 |                                    |
|                                                        | รายการ                                                    |                 | ประเภทเอกสาร                       |
| ประกาศการจ่ายเงินเป็น                                  | เค่าสอนพิเศษ ค่าสอนเ(1).pdf                               |                 | จำนวนผู้ผ่านการอบรมและสะสมหน่วยกิต |
| บระกาศการจายเงนเปน                                     | หาสอนพเดษ คาสอนเ(1).pdf                                   |                 | เอทสารประกอบการพจารณา<br>ส่งผลงาน  |

หน้าตารางยืนยันข้อมูลการมีส่วนร่วม Multimedia Online Course

6. หลังจากผู้มีส่วนร่วมทุกคนยืนยันความถูกต้องของผลงาน สถานะจะถูกเปลี่ยนเป็น อนุมัติ

#### การกรอกข้อมูลกรรมการบริหารหลักสูตร

สำหรับข้อมูล กรรมการบริหารหลักสูตร จะมีเจ้าหน้าที่ OAQ เป็นผู้กรอกข้อมูลเบื้องต้น ระบบจะซิงค์ ข้อมูลมาให้เจ้าของผลงานกำหนดสัดส่วนการมีส่วนร่วมและยืนยันผลงาน

- 1. เลือกเมนูหลัก บันทึกผลงาน
- 2. เลือกเมนูรอง ยืนยันข้อมูล
- 3. เลือกเมนูย่อย ผลงานด้านนวัตกรรมการสอน
- 4. คลิกปุ่ม กำหนดสัดส่วน ที่ตารางในหัวข้อ กรรมการบริหารหลักสูตร

| กรรมการบริหารหลักสูตร |                                             |              |
|-----------------------|---------------------------------------------|--------------|
| ชื่อโครงการ           | สถานะ                                       |              |
| หลักสูตรทดสอบ         | รอเจ้าของผลงานกำหนดสัดส่วน<br>การมีส่วนร่วม | กำหนดสัดส่วน |
| ชื่อหลักสูตรทดสอบ     | รอเจ้าของผลงานกำหนดสัดส่วน<br>การมีส่วนร่วม | กำหนดสัดส่วน |

หน้าตารางยืนยัน กรรมการบริหารหลักสูตร

 ตรวจสอบข้อมูลตามที่เจ้าที่ระบุมาเบื้องต้นและกดส่งผลงาน (สำหรับการกำหนดเปอร์เซ็นต์การมีส่วน ร่วม สามารถอ่านเพิ่มเติมได้ที่หัวข้อ การกำหนดสัดส่วนการมีส่วนร่วมของผลงาน) หากข้อมูลไม่ถูก ต้องสามารถติดต่อเจ้าหน้าที่ OAQ ได้โดยตรง

|                                                                                                    | -                                                                                                    |                                             |                                                             |                                |                      |                                 |                   |  |
|----------------------------------------------------------------------------------------------------|----------------------------------------------------------------------------------------------------|---------------------------------------------|-------------------------------------------------------------|--------------------------------|----------------------|---------------------------------|-------------------|--|
| ข้อมูล คณะกรรมการ                                                                                         | รบริหารหลักสูตร โปรดระบุข้อมูลให่                                                                                                    | า้ถูกต้อง                                   |                                                             |                                |                      |                                 |                   |  |
| ชื่อหลักสตร *                                                                                             |                                                                                                    |                                             |                                                             |                                |                      |                                 |                   |  |
| 251411ยื่อง                                                                                               | หลักสูตรทดสอบ                                                                                                    |                                             |                                                             |                                |                      |                                 |                   |  |
| สาขาวิชา *                                                                                                | วิชาทดสอบ                                                                                                    |                                             |                                                             |                                |                      |                                 |                   |  |
| ภาษา *                                                                                                    | 🗿 ไทย 📄 ต่างประเทศ                                                                                                    |                                             |                                                             |                                |                      |                                 |                   |  |
| ปีที่เผยแพร่ *                                                                                            | 2022                                                                                                    |                                             |                                                             |                                |                      |                                 |                   |  |
| ประเภทระดับผล<br>งาน *                                                                                    | <ul> <li>กรรมการบริหารหลักสูตรรั</li> <li>กรรมการบริหารหลักสูตรรั</li> </ul>                                                             | ซึ่งมีการดำเนินการเ<br>ซึ่งได้รับการรับรองเ | ตามหลักกา<br>คุณภาพจาก                                      | าร OBE (Outco<br>กองค์กรคุณภาท | ome-Bas<br>พระดับนาท | ed Educat<br>นาชาติที่สถา       | ion)<br>าบันกำหนด |  |
| ผลงาน                                                                                                    |                                                                                                    |                                             |                                                             |                                |                      |                                 |                   |  |
|                                                                                                    | ผู้มีส่วนร่วม                                                                                                    | % การมีส                                    | ส่วนร่วม                                                    | ตำแหน่                         | 4                    | ลบ                              |                   |  |
|                                                                                                    |                                                                                                    |                                             |                                                             |                                |                      |                                 |                   |  |
| ผู้ช่วยศาสตราจารย<br>เพิ่มผู้ร่วมงาน                                                                      | ຢ໌ ທร.ณัฐวุฒิ ເรืองตระกูล (ເຈົ້າ                                                                                                    | <b>904</b> 100                              |                                                             | director                       | ~                    | ລນ                              |                   |  |
| ผู้ช่วยศาสตราจารย<br>เพิ่มผู้รั่วมงาน<br>เอกสารแนบ<br>แนบเอกสารประกอบ                                     | ป์ ดร.ณัฐวุฒิ เรืองตระกูล เง๋า<br>มการพิจารณาผลงาน โปรดระบุข้อมู                                                                         | <del>ของ</del><br>100<br>มุลให้ถูกต้อง      |                                                             | director                       | ~                    | aນ                              |                   |  |
| ผู้ช่วยศาสตราจารย<br>(พิ่มผู้ร่วมงาน<br>เอกสารแนบ<br>แนบเอกสารประกอบ<br>ในประกาศรางวัลข                   | ว์ ดร.ณัฐวุฒิ เรื่องตระกูล เงื่า<br>มการพิจารณาผลงาน โปรดระบุข้อมู<br>มองผลงาน •                                                         | ของ 100                                     | อัปโหลดไท                                                   | director                       | ~                    | ສນ                              |                   |  |
| ผู้ข่วยศาสตราจารย<br>เพิ่มผู้ร่วมงาน<br>เอกสารแนบ<br>แนบเอกสารประกอบ<br>ใบประกาศรางวัลข<br>เอกสารประกอบกา | ว์ ดร.ณัฐวุฒิ เรืองตระกูล เงื่<br>มการพิจารณาผลงาน โปรดระบุข้อมู<br>เองผลงาน •<br>เรพิจารณา •                                            | รอง 100<br>เลให้ถูกต้อง                     | ว ↓<br>อัปโหลดไท<br>อัปโหลดไท                               | director<br>Há                 | ~                    | ສນ                              |                   |  |
| ผู้ช่วยศาสตราจารย<br>เพิ่มผู้ร่วมงาน<br>เอกสารแนบ<br>แนบเอกสารประกอบ<br>ใบประกาศรางวัลข<br>เอกสารประกอบกา | ว์ ดร.ณัฐวุฒิ เรื่องตระกูล เงื่<br>มการพิจารณาผลงาน โปรดระบุข้อมู<br>เองผลงาน *<br>เรพิจารณา *                                           | รอง 100<br>เลให้ถูกต้อง                     | <ul> <li>ม ↓</li> <li>มัโหลดไท</li> <li>มัโหลดไท</li> </ul> | director<br>सर्व               | ~                    | âυ                              |                   |  |
| ผู้ข่วยศาสตราจารย<br>เพิ่มผู้ร่วมงาน<br>เอกสารแนบ<br>แบบเอกสารประกอบ<br>ใบประกาศรางวัลข<br>เอกสารประกอบกา | ม์ ตร.ณัฐวุฒิ เรืองตระกูล (เรื<br>มการพิจารณาผลงาน โปรตระบุข้อมู<br>เองผลงาน •<br>เรพิจารณา •<br>รวยการ                                  | ของ 100<br>เลโห้ถูกต้อง                     | อัปโหลดไท<br>อัปโหลดไท                                      | director<br>सर्व               | ~                    | ປາະ                             | เภทเอกสาร         |  |
| ผู้ช่วยศาสตราจารย<br>(พิ่มผู้รัวมงาน<br>เอกสารแนบ<br>แนบเอกสารประกอบ<br>ในประกาศรางวัลข<br>เอกสารประกอบกา | ม์ ตร.ณัฐรุฒิ เรื่องตระกูล เจ้<br>มการพิจารณาผลงาน โปรดระบุข้อมู<br>เองผลงาน •<br>รพิจารณา •<br>รายการ<br>มเป็นค่าสอนพิเศษ ค่าสอน(1).pdf | ของ 100<br>เล่าหัญกต้อง                     | <ul> <li>อัปโหลดไท</li> <li>อัปโหลดไท</li> </ul>            | director<br>सर्व               | ັ                    | <u>ลบ</u><br>ประ<br>ระกาศรางวัล | เภทเอกสาร         |  |

หน้าตารางยืนยันข้อมูลการมีส่วนร่วม กรรมการบริหารหลักสูตร

6. หลังจากผู้มีส่วนร่วมทุกคนยืนยันความถูกต้องของผลงาน สถานะจะถูกเปลี่ยนเป็น อนุมัติ

# การบันทึกข้อมูลผลงานด้านงานวิจัย

สำหรับข้อมูลด้านงานวิจัยประกอบด้วย โครงการวิจัย, มีผลงานนำเสนอในที่ประชุมวิชาการ/วิชาชีพ ที่สภาวิชาการรับรอง และมีผลงานเรื่องเต็มตีพิมพ์ใน Proceeding, Proceeding ตีพิมพ์ในฐานข้อมูล Scopus, Research Paper/Review Article, Short Communication/Note และสิทธิบัตร/อนุสิทธิบัตร/ ลิขสิทธิ์

|                                                                                                    |           |      |      | ระดับ |      |      |      |
|----------------------------------------------------------------------------------------------------|-----------|------|------|-------|------|------|------|
| รายการ                                                                                                    | Pre-level | 1    | 2    | 3     | 4    | 5    | 6    |
| โครงการวิจัย                                                                                                    | กรอก      |      |      |       |      |      |      |
| มีผลงานนำเสนอในที่ประชุม<br>วิชาการ/วิชาชีพ ที่สภา<br>วิชาการรับรอง และมีผลงาน<br>เรื่องเต็มตีพิมพ์ใน<br>Proceeding | กรอก      |      |      |       |      |      |      |
| Proceeding ตีพิมพ์ในฐาน<br>ข้อมูล Scopus                                                                            |           | กรอก |      |       |      |      |      |
| Research Paper/Review<br>Article                                                                                    |           | กรอก | กรอก | กรอก  | กรอก | กรอก | กรอก |
| Short<br>Communication/Note                                                                                         |           | กรอก | กรอก | กรอก  | กรอก | กรอก |      |

#### เมนูกรอกข้อมูลผลงานด้านงานวิจัย

### การกรอกข้อมูลโครงการวิจัย

- 1. เลือกเมนูหลัก บันทึกผลงาน
- 2. เลือกเมนูรอง กรอกข้อมูล
- 3. เลือกเมนูย่อย ผลงานด้านงานวิจัย
- 4. คลิกปุ่ม กรอก ที่ตารางในหัวข้อ โครงการวิจัย
- กรอกข้อมูลตามที่กำหนด

| ขอมลผลงาน เครงกา                                                                                                  | เรวิจัย โปรดระบข้อมล                                        | ให้ถกต้อง                                      |                                                                 |                   |  |   |    |
|----------------------------------------------------------------------------------------------------|-------------------------------------------------------------|------------------------------------------------|-----------------------------------------------------------------|-------------------|--|---|----|
| Digenerative constant                                                                                             | ານນີ້ນ ເປັນນາວນັ້ນປະຊິດ                                     | สมุกทอง                                        |                                                                 |                   |  |   |    |
| อโครงการ *                                                                                                    |                                                             |                                                |                                                                 |                   |  |   |    |
| ที่เริ่มดำเนินการ *                                                                                               | 20 พฤษภาคม 25                                               | 65                                             |                                                                 |                   |  |   |    |
| ลขที่สัญญา *                                                                                                    |                                                             |                                                |                                                                 |                   |  |   |    |
| ระเภทแหล่งทุน *                                                                                                   | 🔵 หน่วยงานรัฐ                                               | 🔵 รัฐวิสาหกิจ 🔵 เ                              | หน่วยงานเ                                                       | อกชน              |  |   |    |
| อแหล่งทุน *                                                                                                    | กรุณาเลือกแหล่งทุ                                           | ານ                                             |                                                                 |                   |  |   | ~  |
| งลงาน                                                                                                    |                                                             |                                                |                                                                 |                   |  |   |    |
| ผู้มีส่ว                                                                                                    | านร่วม                                                      | % การมีส่วนร่วม                                | ลบ                                                              |                   |  |   |    |
| ผู้ช่วยศาสตราจารย์<br>ตระกูล                                                                                      | ดร.ณัฐวุฒิ เรือง<br>เจ้าของ                                 | 0                                              |                                                                 |                   |  |   |    |
|                                                                                                    |                                                             |                                                |                                                                 |                   |  |   |    |
| เรุณาระบุสัดส่วนการ                                                                                               | มีส่วนร่วมให้ครบ 100                                        | )%                                             |                                                                 |                   |  |   |    |
| เรุณาระบุสัดส่วนการ<br>เพิ่มผู้ร่วมงาน                                                                            | มีส่วนร่วม ให้ครบ 100                                       | )%                                             |                                                                 |                   |  |   |    |
| เรุณาระบุสัดส่วนการ<br>เพิ่มผู้ร่วมงาน<br>อุณสารแบบบ                                                              | มีส่วนร่วมให้ครบ 100                                        | )%                                             |                                                                 |                   |  |   |    |
| เรุณาระบุสัดส่วนการ<br>เพิ่มผู้ร่วมงาน<br>อกสารแนบ<br>เนบเอกสารประกอบส                                            | มีส่วนร่วมให้ครบ 100<br>การพิจารณาผลงาน โบ                  | )%<br>ปรดระบุช้อมูล ให้ถูกต้อ                  | 04                                                              |                   |  |   |    |
| เร็ณาระบุสัดส่วนการ<br>เพิ่มผู้ร่วมงาน<br>อกสารแนบ<br>เนบเอกสารประกอบก<br>เอกสารโครงการ *                         | มีส่วนร่วมให้ครบ 100<br>การพิจารณาผลงาน โบ                  | 1%<br>ปรดระบุข้อมูลให้ถูกด้อ                   | วง<br>อัปโหลดไ <b>ห</b>                                         | ฟล์               |  |   |    |
| รุณาระบุสัดส่วนการ<br>เพิ่มผู้ร่วมงาน<br>อกสารแนบ<br>นบเอกสารประกอบเ<br>เอกสารโครงการ •<br>เอกสารอื่นๆ            | มีส่วนร่วม ให้ครบ 100<br>การพิจารณาผลงาน โป                 | )%<br>ปรดระบุข้อมูลให้ถูกต้อ<br>               | วง<br>อัปโหลดไท<br>อัปโหลดไท                                    | ฟล์               |  |   |    |
| รุณาระบุสัดส่วนการ<br>เพิ่มผู้ร่วมงาน<br>อกสารแนบ<br>เมกสารประกอบก<br>เอกสารโครงการ •<br>เอกสารอื่นๆ              | มีส่วนร่วมให้ครบ 100<br>การพิจารณาผลงาน โป                  | )%<br>ปรดระบุข้อมูลให้ถูกด้อ<br>               | ม<br>อัปโหลดไท<br>อัปโหลดไท                                     | ฟล์               |  |   |    |
| รุณาระบุสัคส่วนการ<br>เพิ่มผู้ร่วมงาน<br>อกสารแนบ<br>เมนเอกสารประกอบก<br>เอกสารโครงการ •<br>เอกสารอื่นๆ           | มีส่วนร่วม ให้ครบ 100                                       | )%<br>ปวดระบุข้อมูลให้ถูกต้อ                   | ง<br>อัปโหลดไท<br>อัปโหลดไท                                     | ฟล์               |  |   |    |
| รุณาระบุสัคส่วนการ<br>(พิ่มผู้ร่วมงาน<br>อกสารแนบ<br>หมเอกสารประกอบก<br>เอกสารไครงการ •<br>เอกสารอื่นๆ<br>รายการ  | มีส่วนร่วม ให้ครบ 100                                       | )%<br>ปรดระบุข้อมูลให้ถูกต้อ<br>-<br>          | วง<br>อัปโหลดไท<br>อัปโหลดไท<br>ะเภทเอกสา                       | <b>หล์</b><br>หล์ |  | , | au |
| รุณาระบุสัคส่วนการ<br>เพิ่มผู้ร่วมงาน<br>อกสารแนบ<br>แบกสารประกอบก<br>เอกสารโครงการ •<br>เอกสารอื่นๆ<br>รายการ    | มีส่วนร่วม ให้ครบ 100                                       | )%<br>ปรดระบุข้อมูลให้ถูกด้อ<br>ไม่มี<br>ไม่มี | ห<br>อัปโหลดไท<br>อัปโหลดไข<br>ะเภทเอกส <sup>ะ</sup><br>เข้อมูล | เส้<br>เส้        |  |   | лu |
| รุณาระบุสัคส่วนการ<br>เพิ่มผู้ร่วมงาน<br>อกสารแนบ<br>เมนเอกสารประกอบท<br>เอกสารโครงการ •<br>เอกสารอื่นๆ<br>รายการ | มีส่วนร่วม ให้ครบ 100<br>การพิจารณาผลงาน โป                 | )%<br>ปรดระบุข้อมูลให้ถูกด้อ<br>ไม่มี<br>ไม่มี | ง<br>อัปโหลดไท<br>อัปโหลดไท<br>ะเภทเอกส <sup>ะ</sup><br>เข้อมูล | iấ<br>iấ          |  |   | คน |
| รุณาระบุสัคส่วนการ<br>(พิ้มผู้ร่วมงาน<br>อกสารแนบ<br>นบเอกสารประกอบก<br>เอกสารโครงการ •<br>เอกสารอื่นๆ<br>รายการ  | มีส่วนร่วม ให้ครบ 100<br>การพิจารณาผลงาน โบ<br>อกสารโครงการ | )%<br>ปรดระบุข้อมูลให้ถูกต้อ<br>ไม่มี<br>ไม่มี | วง<br>อัปโหลดไท<br>ระเภทเอกสา                                   | 1र्त<br>15        |  |   | nu |

หน้ากรอกข้อมูลโครงการวิจัย

- บันทึกผลงาน
  - 6.1. หากทำการบันทึกผลงานเรียบร้อยแล้ว กดปุ่ม ส่งผลงาน
  - 6.2. หากยังไม่เรียบร้อย กดปุ่ม บันทึกร่าง การเข้าถึงข้อมูลที่ร่างไว้สามารถทำตามข้อ 1. ถึง 4. และเลือกแก้ไขแบบร่าง
- หลังจากส่งผลงานแล้ว ผลงานนั้นจะอัพเดตเป็นสถานะ รอหน่วยงานพิจารณา หมายถึงอยู่ระหว่าง พิจารณาผลงานโดย KRIS และ KRIS จะเป็นผู้อัพเดตสถานะอีกครั้งหลังพิจารณาเรียบร้อย

| รายการผลงานด้านงานวิจัย |           |                     |            |  |  |  |
|-------------------------|-----------|---------------------|------------|--|--|--|
| โครงการวิจัย            |           |                     |            |  |  |  |
| ชื่อโครงการ             | ระดับ     | สถานะ               |            |  |  |  |
| ชื่อทดสอบ โครงการวิจัย  | Pre-level | 🕓 รอหน่วยงานพิจารณา | รายละเอียด |  |  |  |

หน้ารอหน่วยงานพิจารณาโครงการวิจัย

- 8. หลังจากหน่วยงานพิจารณาเรียบร้อยแล้ว
  - 8.1. สถานะเปลี่ยนเป็น อนุมัติ หมายถึง ผลงานนั้นได้รับการอนุมัติโดย KRIS แล้ว สามารถนำใช้ ในการพิจารณาในระบบ DPBP ต่อได้

| รายการผลงานด้านงานวิจัย |           |           |            |
|-------------------------|-----------|-----------|------------|
| โครงการวิจัข            |           |           |            |
| ชื่อโครงการ             | ระดับ     | สถานะ     |            |
| ชื่อทดสอบ โครงการวิจัย  | Pre-level | 🕏 ອນຸມັຫີ | รายละเอียด |

สถานะอนุมัติโครงการวิจัย

8.2. สถานะเปลี่ยนเป็น ไม่อนุมัติ หมายถึง ผลงานนั้นไม่ได้รับการอนุมัติโดย KRIS แล้ว ไม่ สามารถนำใช้ในการพิจารณาในระบบ DPBP ต่อได้ โดยสามารถกดดูรายละเอียดภายในเพื่อ ดูเหตุผลประกอบได้ หากมีข้อสงสัยเพิ่มเติมสามารถติดต่อสอบถามได้ที่หน่วยงาน KRIS สำหรับการแก้ไขข้อมูลผลงานหลังจากไม่ผ่านการอนุมัติ สามารถอ่านเพิ่มเติมได้ที่หัวข้อ " การแก้ไขข้อมูลผลงานที่ไม่ผ่านการอนุมัติ"

| รายการผลงานด้านงานวิจัย |           |              |            |  |  |  |
|-------------------------|-----------|--------------|------------|--|--|--|
| โครงการวิจัย            |           |              |            |  |  |  |
| ชื่อโครงการ             | ระดับ     | สถานะ        |            |  |  |  |
| ทดสอบโครงการวิจัย       | Pre-level | 😢 ไม่อนุมัติ | รายละเอียด |  |  |  |

สถานะไม่อนุมัติโครงการวิจัย

| โครงการวิจัย                               |                                                 |                 |        |
|--------------------------------------------|-------------------------------------------------|-----------------|--------|
| เหตุผลที่ปฏิเสธ<br>กรุณาระบุปีที่ดำเนินงาน | ให้ถูกต้อง                                      |                 |        |
| ชื่อโครงการ                                | ทดสอบ โครงการวิจัย                              |                 |        |
| ปีที่เริ่มดำเนินการ                        | 20 พฤษภาคม 2565                                 |                 |        |
| เลขที่สัญญา                                | 111                                             |                 |        |
| ประเภทแหล่งทุน                             | รัฐวิสาหกิจ                                     |                 |        |
| ชื่อแหล่งเงินทุน                           | สำนักงานคณะกรรมการส่งเสริมวิทยาศาสตร์ วิจัยและน | วัตกรรม (สกสว.) |        |
| ผลงาน                                      |                                                 |                 |        |
| ชื่อ-สกุล                                  |                                                 | สัดส่วน         | ยืนยัน |
| ผู้ช่วยศาสตราจารย์ ดร.ณ์                   | ัฐวุฒิ เรื่องตระกูล                             | 100%            | 0      |
| เอกสารแนบ<br>แนบเอกสารประกอบการพิจ         | วารณาผลงาน โปรดระบุข้อมูลให้ถูกต้อง             |                 |        |
| รายการ                                     |                                                 | ประเภทเอกส      | กร     |
| ประกาศการจ่ายเงินเป็นค่                    | าสอนพิเศษ ค่าสอนเ(1).pdf                        | เอกสารโครง      | การ    |

เหตุผลประกอบผลไม่อนุมัติโครงการวิจัย

# การกรอกข้อมูลผลงานนำเสนอในที่ประชุมวิชาการ/วิชาชีพ ที่สภาวิชาการรับรอง และมีผลงานเรื่องเต็มตี พิมพ์ใน Proceeding

- 1. เลือกเมนูหลัก บันทึกผลงาน
- 2. เลือกเมนูรอง กรอกข้อมูล
- 3. เลือกเมนูย่อย ผลงานด้านงานวิจัย
- คลิกปุ่ม กรอก ที่ตารางในหัวข้อ มีผลงานนำเสนอในที่ประชุมวิชาการ/วิชาชีพ ที่สภาวิชาการรับรอง และมีผลงานเรื่องเต็มตีพิมพ์ใน Proceeding
- 5. กรอกข้อมูลตามที่กำหนด

| ชื่อเรื่อง *                            |                                                                                                    |                                                        |                            |                  |                 |  |
|-----------------------------------------|----------------------------------------------------------------------------------------------------|--------------------------------------------------------|----------------------------|------------------|-----------------|--|
| ชื่อวารสาร / งานประชุม<br>วิชาการ *     |                                                                                                    |                                                        |                            |                  |                 |  |
| ประเภทระดับผลงาน                        | <ul> <li>มีผลงานน่าเสนอในที่ประชุม</li> <li>Proceeding ตีพิมพ์ในฐาน</li> <li>Research paper/Review</li> </ul> | มวิชาการ/วิชาชีพ ที่สภา<br>แข้อมูล Scopus<br>/ article | าวิชาการรับรอง และมีผลงานเ | เรื่องเต็มตีพิมา | พ์ไน Proceeding |  |
|                                         | Short communication/N ทาติ นามาชาติ                                                                           | lote                                                   |                            |                  |                 |  |
| ระตบ                                    |                                                                                                    |                                                        |                            |                  |                 |  |
| ดีพิมพ์ในวารสารที่อยู่<br>ในฐานข้อมูล * | 🔵 สภาวิชาการรับรอง 🔵 ร                                                                                        | Scopus                                                 |                            |                  |                 |  |
| URL                                     |                                                                                                    |                                                        |                            |                  |                 |  |
| DOI                                     |                                                                                                    |                                                        |                            |                  |                 |  |
| วันที่ตอบรับการพิมพ์ *                  |                                                                                                    |                                                        |                            |                  |                 |  |
| ผลงาน                                   |                                                                                                    |                                                        |                            |                  |                 |  |
| មូរ                                     | มีส่วนร่วม                                                                                                    | % การมีส่วนร่วม                                        | ตำแหน่ง                    |                  | ສນ              |  |
| ผ้ช่วยศาสตราจารย์ ดร.                   | ณัธาณี เรื่องตระกอ เจ้าของ                                                                                    | 0 *                                                    | Author                     | ~                |                 |  |
|                                         |                                                                                                    |                                                        |                            |                  |                 |  |
| กรุณาระบุสัดส่วนการมีส่ว                | มนร่วมให้ครบ 100%                                                                                             |                                                        |                            |                  |                 |  |
| เพิ่มผู้ร่วมงาน                         |                                                                                                    |                                                        |                            |                  |                 |  |
|                                         |                                                                                                    |                                                        |                            |                  |                 |  |
| เอกสารแนบ                               |                                                                                                    |                                                        |                            |                  |                 |  |
| แนบเอกสารประกอบการ                      | พิจารณาผลงาน โปรดระบุข้อมูลใ                                                                                  | ให้ถูกต้อง                                             |                            |                  |                 |  |
| บทความฉบับเต็ม *                        |                                                                                                    |                                                        |                            |                  |                 |  |
| อัปโหลดไฟล์                             |                                                                                                    |                                                        |                            |                  |                 |  |
| เอกสารตอบรับการดีพืบพ่                  | ส์แลงาน •                                                                                                    |                                                        |                            |                  |                 |  |
| ณีสารของมีการระดง<br>อัปโหลดไฟล์        | 14443 112                                                                                                    |                                                        |                            |                  |                 |  |
|                                         |                                                                                                    |                                                        |                            |                  |                 |  |
| รายการ                                  |                                                                                                    | ประเภท                                                 | แอกสาร                     |                  | aນ              |  |
|                                         |                                                                                                    | ไม่มีข้อ                                               | อมูล                       |                  |                 |  |
|                                         |                                                                                                    |                                                        |                            |                  |                 |  |

หน้ากรอกข้อมูลผลงานนำเสนอในที่ประชุมวิชาการ/วิชาชีพ ที่สภาวิชาการรับรอง และมีผลงานเรื่องเต็มตีพิมพ์ใน

Proceeding

- บันทึกผลงาน
  - 6.1. หากทำการบันทึกผลงานเรียบร้อยแล้ว กดปุ่ม ส่งผลงาน
  - 6.2. หากยังไม่เรียบร้อย กดปุ่ม บันทึกร่าง การเข้าถึงข้อมูลที่ร่างไว้สามารถทำตามข้อ 1. ถึง 4. และเลือกแก้ไขแบบร่าง
- หลังจากส่งผลงานแล้ว ผลงานนั้นจะอัพเดตเป็นสถานะ รอหน่วยงานพิจารณา หมายถึงอยู่ระหว่าง พิจารณาผลงานโดย KRIS และ KRIS จะเป็นผู้อัพเดตสถานะอีกครั้งหลังพิจารณาเรียบร้อย

| Proceeding ตีพิมพ์ในฐานข้อมูล Scopus |           |                     |            |
|--------------------------------------|-----------|---------------------|------------|
| รายการ                               | ระดับ     | สถานะ               |            |
| ทดสอบวารสารวิชาการ                   | Pre-level | 🕓 รอหน่วยงานพิจารณา | รายละเอียด |

หน้ารอหน่วยงานพิจารณาวารสารวิชาการ

- 8. หลังจากหน่วยงานพิจารณาเรียบร้อยแล้ว
  - สถานะเปลี่ยนเป็น อนุมัติ หมายถึง ผลงานนั้นได้รับการอนุมัติโดย KRIS แล้ว สามารถนำใช้ ในการพิจารณาในระบบ DPBP ต่อได้

| Proceeding ตีพิมพ์ในฐานข้อมูล Scopus |           |           |            |
|--------------------------------------|-----------|-----------|------------|
| รายการ                               | ระดับ     | สถานะ     |            |
| ทดสอบวารสารวิชาการ                   | Pre-level | 🥑 ອນຸມັທີ | รายละเอียด |

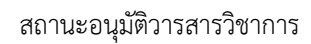

8.2. สถานะเปลี่ยนเป็น ไม่อนุมัติ หมายถึง ผลงานนั้นไม่ได้รับการอนุมัติโดย KRIS แล้ว ไม่ สามารถนำใช้ในการพิจารณาในระบบ DPBP ต่อได้ โดยสามารถกดดูรายละเอียดภายในเพื่อ ดูเหตุผลประกอบได้ หากมีข้อสงสัยเพิ่มเติมสามารถติดต่อสอบถามได้ที่หน่วยงาน KRIS สำหรับการแก้ไขข้อมูลผลงานหลังจากไม่ผ่านการอนุมัติ สามารถอ่านเพิ่มเติมได้ที่หัวข้อ " การแก้ไขข้อมูลผลงานที่ไม่ผ่านการอนุมัติ"

| Proceeding ตีพิมพ์ในฐานข้อมูล Scopus |           |              |            |
|--------------------------------------|-----------|--------------|------------|
| รายการ                               | ระดับ     | สถานะ        |            |
| ทดสอบวารสารวิชาการ                   | Pre-level | 🕑 อนุมัติ    | รายละเอียด |
| ทดสอบวารสารร                         | Pre-level | 8 ไม่อนุมัติ | รายละเอียด |

สถานะไม่อนุมัติวารสารวิชาการ

| <b>เหตุผลที่ปฏิเสธ</b><br>กรุณาแก้ไซชื่อวารสาร |                                                |                         |                 |
|------------------------------------------------|------------------------------------------------|-------------------------|-----------------|
| ชื่อเรื่อง                                     | ทดสอบวารสารร                                   |                         |                 |
| ชื่อวารสารหรืองานประชุม<br>วิชาการ             | ทดสอบวารสารร                                   |                         |                 |
| ระดับ                                          | นานาชาติ                                       |                         |                 |
| ประเภทวารสาร                                   | Proceeding                                     |                         |                 |
| ดีพิมพ์ในวารสารที่อยู่ใน<br>ฐานข้อมูล          | สภาวิชาการรับรอง                               |                         |                 |
| ฐานข้อมูลวารสาร                                | -                                              |                         |                 |
| First Author                                   | -                                              |                         |                 |
| Last Author                                    | -                                              |                         |                 |
| Corresponding Author                           | -                                              |                         |                 |
| URL                                            | -                                              |                         |                 |
| DOI                                            | -                                              |                         |                 |
| วันที่ตอบรับการพิมพ์                           | 2022/05/04                                     |                         |                 |
| ประเภทผลงาน                                    | มีผลงานนำเสนอในที่ประชุมวิชาการ/วิชาชีพ ที่สภา | วิชาการรับรอง และมีผลงา | นเรื่องเต็มตีท์ |
|                                                |                                                |                         |                 |
| ผลงาน                                          |                                                |                         |                 |
| ชื่อ-สกุล                                      |                                                | สัดส่วน                 | ยืนยัน          |
| ผู้ช่วยศาสตราจารย์ ดร.ณัฐ                      | ວຸฒิ ເรื่องตระกูล                              | 100%                    | 0               |
| เอกสารแนบ                                      |                                                |                         |                 |
| แนบเอกสารประกอบการพิจ                          | ารณาผลงาน โปรตระบุข้อมูลให้ถูกต้อง             |                         |                 |
| 508005                                         |                                                | algui emicore           | 105             |
| almon dependent far de                         | สอบพื้นสน อ่อสอบ (1) พล่ย                      | บระเภทเอกส              |                 |
| บระกาทการงายเงนเบนคา                           | สยนพเทษ ท เลยน(1).pdt                          | บทความฉบบ               | แหม่            |
| ประกาศการจายเงนเบนคา                           | สอนพเศษ คาสอนเ(1).pdf                          | เอกสารตอบรบการต         | พมพผลงาน        |

เหตุผลประกอบผลไม่อนุมัติวารสารวิชาการ

#### การกรอกข้อมูล Proceeding ตีพิมพ์ในฐานข้อมูล Scopus

- 1. เลือกเมนูหลัก บันทึกผลงาน
- 2. เลือกเมนูรอง กรอกข้อมูล
- 3. เลือกเมนูย่อย ผลงานด้านงานวิจัย
- 4. คลิกปุ่ม กรอก ที่ตารางในหัวข้อ Proceeding ตีพิมพ์ในฐานข้อมูล Scopus
- กรอกข้อมูลตามที่กำหนด (สามารถดูรูปประกอบได้จากหัวข้อ "การกรอกข้อมูลผลงานนำเสนอในที่ ประชุมวิชาการ/วิชาชีพ ที่สภาวิชาการรับรอง และมีผลงานเรื่องเต็มตีพิมพ์ใน Proceeding")
- 6. บันทึกผลงาน
  - 6.1. หากทำการบันทึกผลงานเรียบร้อยแล้ว กดปุ่ม ส่งผลงาน
  - 6.2. หากยังไม่เรียบร้อย กดปุ่ม บันทึกร่าง การเข้าถึงข้อมูลที่ร่างไว้สามารถทำตามข้อ 1. ถึง 4. และเลือกแก้ไขแบบร่าง
- หลังจากส่งผลงานแล้ว ผลงานนั้นจะอัพเดตเป็นสถานะ รอหน่วยงานพิจารณา หมายถึงอยู่ระหว่าง พิจารณาผลงานโดย KRIS และ KRIS จะเป็นผู้อัพเดตสถานะอีกครั้งหลังพิจารณาเรียบร้อย
- 8. หลังจากหน่วยงานพิจารณาเรียบร้อยแล้ว
  - สถานะเปลี่ยนเป็น อนุมัติ หมายถึง ผลงานนั้นได้รับการอนุมัติโดย KRIS แล้ว สามารถนำใช้ ในการพิจารณาในระบบ DPBP ต่อได้
  - 8.2. สถานะเปลี่ยนเป็น ไม่อนุมัติ หมายถึง ผลงานนั้นไม่ได้รับการอนุมัติโดย KRIS แล้ว ไม่ สามารถนำใช้ในการพิจารณาในระบบ DPBP ต่อได้ โดยสามารถกดดูรายละเอียดภายในเพื่อ ดูเหตุผลประกอบได้ หากมีข้อสงสัยเพิ่มเติมสามารถติดต่อสอบถามได้ที่หน่วยงาน KRIS สำหรับการแก้ไขข้อมูลผลงานหลังจากไม่ผ่านการอนุมัติ สามารถอ่านเพิ่มเติมได้ที่หัวข้อ " การแก้ไขข้อมูลผลงานที่ไม่ผ่านการอนุมัติ"

#### การกรอกข้อมูล Research Paper/Review Article

- 1. เลือกเมนูหลัก บันทึกผลงาน
- 2. เลือกเมนูรอง กรอกข้อมูล
- 3. เลือกเมนูย่อย ผลงานด้านงานวิจัย
- 4. คลิกปุ่ม กรอก ที่ตารางในหัวข้อ Research Paper/Review Article
- กรอกข้อมูลตามที่กำหนด (สามารถดูรูปประกอบได้จากหัวข้อ "การกรอกข้อมูลผลงานนำเสนอในที่ ประชุมวิชาการ/วิชาชีพ ที่สภาวิชาการรับรอง และมีผลงานเรื่องเต็มตีพิมพ์ใน Proceeding")
- 6. บันทึกผลงาน
  - 6.1. หากทำการบันทึกผลงานเรียบร้อยแล้ว กดปุ่ม ส่งผลงาน
  - 6.2. หากยังไม่เรียบร้อย กดปุ่ม บันทึกร่าง การเข้าถึงข้อมูลที่ร่างไว้สามารถทำตามข้อ 1. ถึง 4. และเลือกแก้ไขแบบร่าง
- หลังจากส่งผลงานแล้ว ผลงานนั้นจะอัพเดตเป็นสถานะ รอหน่วยงานพิจารณา หมายถึงอยู่ระหว่าง พิจารณาผลงานโดย KRIS และ KRIS จะเป็นผู้อัพเดตสถานะอีกครั้งหลังพิจารณาเรียบร้อย
- 8. หลังจากหน่วยงานพิจารณาเรียบร้อยแล้ว
  - สถานะเปลี่ยนเป็น อนุมัติ หมายถึง ผลงานนั้นได้รับการอนุมัติโดย KRIS แล้ว สามารถนำใช้ ในการพิจารณาในระบบ DPBP ต่อได้
  - 8.2. สถานะเปลี่ยนเป็น ไม่อนุมัติ หมายถึง ผลงานนั้นไม่ได้รับการอนุมัติโดย KRIS แล้ว ไม่ สามารถนำใช้ในการพิจารณาในระบบ DPBP ต่อได้ โดยสามารถกดดูรายละเอียดภายในเพื่อ ดูเหตุผลประกอบได้ หากมีข้อสงสัยเพิ่มเติมสามารถติดต่อสอบถามได้ที่หน่วยงาน KRIS สำหรับการแก้ไขข้อมูลผลงานหลังจากไม่ผ่านการอนุมัติ สามารถอ่านเพิ่มเติมได้ที่หัวข้อ " การแก้ไขข้อมูลผลงานที่ไม่ผ่านการอนุมัติ"

#### การกรอกข้อมูล Short Communication/Note

- 1. เลือกเมนูหลัก บันทึกผลงาน
- 2. เลือกเมนูรอง กรอกข้อมูล
- 3. เลือกเมนูย่อย ผลงานด้านงานวิจัย
- 4. คลิกปุ่ม กรอก ที่ตารางในหัวข้อ Short Communication/Note
- กรอกข้อมูลตามที่กำหนด (สามารถดูรูปประกอบได้จากหัวข้อ "การกรอกข้อมูลผลงานนำเสนอในที่ ประชุมวิชาการ/วิชาชีพ ที่สภาวิชาการรับรอง และมีผลงานเรื่องเต็มตีพิมพ์ใน Proceeding")
- บันทึกผลงาน
  - 6.1. หากทำการบันทึกผลงานเรียบร้อยแล้ว กดปุ่ม ส่งผลงาน
  - 6.2. หากยังไม่เรียบร้อย กดปุ่ม บันทึกร่าง การเข้าถึงข้อมูลที่ร่างไว้สามารถทำตามข้อ 1. ถึง 4. และเลือกแก้ไขแบบร่าง
- หลังจากส่งผลงานแล้ว ผลงานนั้นจะอัพเดตเป็นสถานะ รอหน่วยงานพิจารณา หมายถึงอยู่ระหว่าง พิจารณาผลงานโดย KRIS และ KRIS จะเป็นผู้อัพเดตสถานะอีกครั้งหลังพิจารณาเรียบร้อย
- 8. หลังจากหน่วยงานพิจารณาเรียบร้อยแล้ว
  - สถานะเปลี่ยนเป็น อนุมัติ หมายถึง ผลงานนั้นได้รับการอนุมัติโดย KRIS แล้ว สามารถนำใช้ ในการพิจารณาในระบบ DPBP ต่อได้
  - 8.2. สถานะเปลี่ยนเป็น ไม่อนุมัติ หมายถึง ผลงานนั้นไม่ได้รับการอนุมัติโดย KRIS แล้ว ไม่ สามารถนำใช้ในการพิจารณาในระบบ DPBP ต่อได้ โดยสามารถกดดูรายละเอียดภายในเพื่อ ดูเหตุผลประกอบได้ หากมีข้อสงสัยเพิ่มเติมสามารถติดต่อสอบถามได้ที่หน่วยงาน KRIS สำหรับการแก้ไขข้อมูลผลงานหลังจากไม่ผ่านการอนุมัติ สามารถอ่านเพิ่มเติมได้ที่หัวข้อ " การแก้ไขข้อมูลผลงานที่ไม่ผ่านการอนุมัติ"

### การกรอกข้อมูลสิทธิบัตร/อนุสิทธิบัตร/ลิขสิทธิ์

สำหรับข้อมูลสิทธิบัตร/อนุสิทธิบัตร/ลิขสิทธิ์ จะมีเจ้าหน้าที่ KRIS เป็นผู้กรอกข้อมูลเบื้องต้น ระบบจะ ซิงค์ข้อมูลมาให้เจ้าของผลงานกำหนดสัดส่วนการมีส่วนร่วมและยืนยันผลงาน

- 1. เลือกเมนูหลัก บันทึกผลงาน
- 2. เลือกเมนูรอง ยืนยันข้อมูล
- 3. เลือกเมนูย่อย ผลงานด้านงานวิจัย
- 4. คลิกปุ่ม กำหนดสัดส่วน ที่ตารางในหัวข้อ สิทธิบัตร/อนุสิทธิบัตร/ลิขสิทธิ์

| สิทธิบัตร/อนุสิทธิบัตร/ลิขสิทธิ์                 |       |                                             |              |
|--------------------------------------------------|-------|---------------------------------------------|--------------|
| รายการ                                           | ระดับ | สถานะ                                       |              |
| ทดสอบเพิ่มข้อมูลสิทธิบัตร/อนุสิทธิบัตร/ลิขสิทธิ์ |       | รอเจ้าของผลงานกำหนดสัดส่วน<br>การมีส่วนร่วม | กำหนดสัตส่วน |

หน้าตารางยืนยันสิทธิบัตร/อนุสิทธิบัตร/ลิขสิทธิ์

 ตรวจสอบข้อมูลตามที่เจ้าที่ระบุมาเบื้องต้นและกดส่งผลงาน (สำหรับการกำหนดเปอร์เซ็นต์การมีส่วน ร่วม สามารถอ่านเพิ่มเติมได้ที่หัวข้อ การกำหนดสัดส่วนการมีส่วนร่วมของผลงาน) หากข้อมูลไม่ถูก ต้องสามารถติดต่อเจ้าหน้าที่ KRIS ได้โดยตรง

| สิทธิบัตร/อนุสิ        | ทธิบัตร/ลิขสิทธิ์                                                                          |                        |                       |                        |
|------------------------|--------------------------------------------------------------------------------------------|------------------------|-----------------------|------------------------|
| ข้อมูลสิทธิบัตร/อนุสิา | กธิบัตร/ลิขสิทธิ์ โปรดระบุข้อมูลใ                                                          | ห้ถูกต้อง              |                       |                        |
| ชื่อเรื่อง             | ทดสอบเพิ่มข้อมูลสิทธิบัตร/อ                                                                | ານຸສົກຣີນັຕร/ລີขสิทธิ์ |                       |                        |
| ประเภท                 | <ul> <li>สิทธิบัตรการออกแบบ</li> <li>อนุสิทธิบัตร</li> <li>สิทธิบัตรการประดิษฐ์</li> </ul> |                        |                       |                        |
| รายละเอียดผลงาน        | 💿 ยื่นจดอนุสิทธิบัตร/สิทธิบัต                                                              | ร/ลิขสิทธิ์ 🔵 ได้รับก  | ารรับรองอนุสิทธิบัตร/ | สิทธิบัตร/ลิขสิทธิ์    |
| ผลงาน                  |                                                                                            |                        |                       |                        |
|                        | ผู้มีส่วนร่วม                                                                              | % การมีส่วนร่วม        |                       |                        |
| ผู้ช่วยศาสตราจารย่     | โดร.ณัฐวุฒิ เรืองตระกูล<br>เจ้าของ                                                         | 0                      |                       |                        |
| กรุณาระบุสัดส่วนกา     | รมีส่วนร่วมให้ครบ 100%                                                                     |                        |                       |                        |
| เอกสารแนบ              |                                                                                            |                        |                       |                        |
| แนบเอกสารประกอบ        | การพิจารณาผลงาน โปรดระบุข้อ                                                                | มูลให้ถูกต้อง          |                       |                        |
|                        | รายการ                                                                                     |                        |                       | สถานะ                  |
| ประกาศการจ่ายเงิง      | นเป็นค่าสอนพิเศษ ค่าสอนเ(1).pd                                                             | lf                     |                       | เอกสารประกอบการพิจารณา |
|                        |                                                                                            |                        |                       | ส่งผลงาน               |

หน้าตารางยืนยันข้อมูลการมีส่วนร่วมสิทธิบัตร/อนุสิทธิบัตร/ลิขสิทธิ์

6. หลังจากผู้มีส่วนร่วมทุกคนยืนยันความถูกต้องของผลงาน สถานะจะถูกเปลี่ยนเป็น อนุมัติ

| สิทธิบัตร/อนุสิทธิบัตร/ลิขสิทธิ์                 |       |           |            |
|--------------------------------------------------|-------|-----------|------------|
| รายการ                                           | ระดับ | สถานะ     |            |
| ทดสอบเพิ่มข้อมูลสิทธิบัตร/อนุสิทธิบัตร/ลิขสิทธิ์ |       | 🔮 อนุมัติ | รายละเอียด |

ข้อมูลสิทธิบัตร/อนุสิทธิบัตร/ลิขสิทธิ์ที่ได้รับการอนุมัติ

# การบันทึกข้อมูลผลงานด้านงานเพื่อสังคมหรืองานสร้างชื่อเสียง

สำหรับข้อมูลด้านงานเพื่อสังคมหรืองานสร้างชื่อเสียงประกอบด้วย โครงการเพื่อสังคม ผลงานสร้าง ชื่อเสียง และผลงานที่มีการนำไปใช้จริง

### การกรอกข้อมูลโครงการเพื่อสังคม

- 1. เลือกเมนูหลัก บันทึกผลงาน
- 2. เลือกเมนูรอง กรอกข้อมูล
- 3. เลือกเมนูย่อย ผลงานด้านงานเพื่อสังคมหรืองานสร้างชื่อเสียง
- 4. คลิกปุ่ม กรอก ที่ตารางในหัวข้อ โครงการเพื่อสังคม
- กรอกข้อมูลตามที่กำหนด (สามารถดูรูปประกอบได้จากหัวข้อ "การกรอกข้อมูลผลงานนำเสนอในที่ ประชุมวิชาการ/วิชาชีพ ที่สภาวิชาการรับรอง และมีผลงานเรื่องเต็มตีพิมพ์ใน Proceeding")
- 6. บันทึกผลงาน
  - 6.1. หากทำการบันทึกผลงานเรียบร้อยแล้ว กดปุ่ม ส่งผลงาน
  - 6.2. หากยังไม่เรียบร้อย กดปุ่ม บันทึกร่าง การเข้าถึงข้อมูลที่ร่างไว้สามารถทำตามข้อ 1. ถึง 4. และเลือกแก้ไขแบบร่าง
- หลังจากส่งผลงานแล้ว ผลงานนั้นจะอัพเดตเป็นสถานะ รอหน่วยงานพิจารณา หมายถึงอยู่ระหว่าง พิจารณาผลงานโดย KRIS และ KRIS จะเป็นผู้อัพเดตสถานะอีกครั้งหลังพิจารณาเรียบร้อย
- 8. หลังจากหน่วยงานพิจารณาเรียบร้อยแล้ว
  - 8.1. สถานะเปลี่ยนเป็น อนุมัติ หมายถึง ผลงานนั้นได้รับการอนุมัติโดย KRIS แล้ว สามารถนำใช้ ในการพิจารณาในระบบ DPBP ต่อได้
  - 8.2. สถานะเปลี่ยนเป็น ไม่อนุมัติ หมายถึง ผลงานนั้นไม่ได้รับการอนุมัติโดย KRIS แล้ว ไม่ สามารถนำใช้ในการพิจารณาในระบบ DPBP ต่อได้ โดยสามารถกดดูรายละเอียดภายในเพื่อ ดูเหตุผลประกอบได้ หากมีข้อสงสัยเพิ่มเติมสามารถติดต่อสอบถามได้ที่หน่วยงาน KRIS สำหรับการแก้ไขข้อมูลผลงานหลังจากไม่ผ่านการอนุมัติ สามารถอ่านเพิ่มเติมได้ที่หัวข้อ " การแก้ไขข้อมูลผลงานที่ไม่ผ่านการอนุมัติ"

#### การกรอกข้อมูลผลงานสร้างชื่อเสียง

- 1. เลือกเมนูหลัก บันทึกผลงาน
- 2. เลือกเมนูรอง กรอกข้อมูล
- 3. เลือกเมนูย่อย ผลงานด้านงานเพื่อสังคมหรืองานสร้างชื่อเสียง
- 4. คลิกปุ่ม กรอก ที่ตารางในหัวข้อ ผลงานสร้างชื่อเสียง
- กรอกข้อมูลตามที่กำหนด (สามารถดูรูปประกอบได้จากหัวข้อ "การกรอกข้อมูลผลงานนำเสนอในที่ ประชุมวิชาการ/วิชาชีพ ที่สภาวิชาการรับรอง และมีผลงานเรื่องเต็มตีพิมพ์ใน Proceeding")
- 6. บันทึกผลงาน
  - 6.1. หากทำการบันทึกผลงานเรียบร้อยแล้ว กดปุ่ม ส่งผลงาน
  - 6.2. หากยังไม่เรียบร้อย กดปุ่ม บันทึกร่าง การเข้าถึงข้อมูลที่ร่างไว้สามารถทำตามข้อ 1. ถึง 4. และเลือกแก้ไขแบบร่าง
- หลังจากส่งผลงานแล้ว ผลงานนั้นจะอัพเดตเป็นสถานะ รอหน่วยงานพิจารณา หมายถึงอยู่ระหว่าง พิจารณาผลงานโดย KRIS และ KRIS จะเป็นผู้อัพเดตสถานะอีกครั้งหลังพิจารณาเรียบร้อย
- 8. หลังจากหน่วยงานพิจารณาเรียบร้อยแล้ว
  - สถานะเปลี่ยนเป็น อนุมัติ หมายถึง ผลงานนั้นได้รับการอนุมัติโดย KRIS แล้ว สามารถนำใช้ ในการพิจารณาในระบบ DPBP ต่อได้
  - 8.2. สถานะเปลี่ยนเป็น ไม่อนุมัติ หมายถึง ผลงานนั้นไม่ได้รับการอนุมัติโดย KRIS แล้ว ไม่ สามารถนำใช้ในการพิจารณาในระบบ DPBP ต่อได้ โดยสามารถกดดูรายละเอียดภายในเพื่อ ดูเหตุผลประกอบได้ หากมีข้อสงสัยเพิ่มเติมสามารถติดต่อสอบถามได้ที่หน่วยงาน KRIS สำหรับการแก้ไขข้อมูลผลงานหลังจากไม่ผ่านการอนุมัติ สามารถอ่านเพิ่มเติมได้ที่หัวข้อ " การแก้ไขข้อมูลผลงานที่ไม่ผ่านการอนุมัติ"

### การกรอกข้อมูลผลงานที่มีการนำไปใช้จริง

- 1. เลือกเมนูหลัก บันทึกผลงาน
- 2. เลือกเมนูรอง กรอกข้อมูล
- 3. เลือกเมนูย่อย ผลงานด้านงานเพื่อสังคมหรืองานสร้างชื่อเสียง
- 4. คลิกปุ่ม กรอก ที่ตารางในหัวข้อ ผลงานที่มีการนำไปใช้จริง
- กรอกข้อมูลตามที่กำหนด (สามารถดูรูปประกอบได้จากหัวข้อ "การกรอกข้อมูลผลงานนำเสนอในที่ ประชุมวิชาการ/วิชาชีพ ที่สภาวิชาการรับรอง และมีผลงานเรื่องเต็มตีพิมพ์ใน Proceeding")
- บันทึกผลงาน
  - 6.1. หากทำการบันทึกผลงานเรียบร้อยแล้ว กดปุ่ม ส่งผลงาน
  - 6.2. หากยังไม่เรียบร้อย กดปุ่ม บันทึกร่าง การเข้าถึงข้อมูลที่ร่างไว้สามารถทำตามข้อ 1. ถึง 4. และเลือกแก้ไขแบบร่าง
- หลังจากส่งผลงานแล้ว ผลงานนั้นจะอัพเดตเป็นสถานะ รอหน่วยงานพิจารณา หมายถึงอยู่ระหว่าง พิจารณาผลงานโดย KRIS และ KRIS จะเป็นผู้อัพเดตสถานะอีกครั้งหลังพิจารณาเรียบร้อย
- 8. หลังจากหน่วยงานพิจารณาเรียบร้อยแล้ว
  - สถานะเปลี่ยนเป็น อนุมัติ หมายถึง ผลงานนั้นได้รับการอนุมัติโดย KRIS แล้ว สามารถนำใช้ ในการพิจารณาในระบบ DPBP ต่อได้
  - 8.2. สถานะเปลี่ยนเป็น ไม่อนุมัติ หมายถึง ผลงานนั้นไม่ได้รับการอนุมัติโดย KRIS แล้ว ไม่ สามารถนำใช้ในการพิจารณาในระบบ DPBP ต่อได้ โดยสามารถกดดูรายละเอียดภายในเพื่อ ดูเหตุผลประกอบได้ หากมีข้อสงสัยเพิ่มเติมสามารถติดต่อสอบถามได้ที่หน่วยงาน KRIS สำหรับการแก้ไขข้อมูลผลงานหลังจากไม่ผ่านการอนุมัติ สามารถอ่านเพิ่มเติมได้ที่หัวข้อ " การแก้ไขข้อมูลผลงานที่ไม่ผ่านการอนุมัติ"

# การบันทึกข้อมูลผลงานด้านงานสร้างรายได้

สำหรับข้อมูลด้านผลงานด้านงานสร้างรายได้ประกอบด้วยข้อมูลโครงการวิจัย โครงการบริการ วิชาการและการบริจาค

### การกรอกข้อมูลโครงการวิจัย

- 1. เลือกเมนูหลัก บันทึกผลงาน
- 2. เลือกเมนูรอง กรอกข้อมูล
- 3. เลือกเมนูย่อย ผลงานด้านงานสร้างรายได้
- 4. คลิกปุ่ม กรอก ที่ตารางในหัวข้อ โครงการวิจัย
- กรอกข้อมูลตามที่กำหนด (สามารถดูรูปประกอบได้จากหัวข้อ "การกรอกข้อมูลผลงานนำเสนอในที่ ประชุมวิชาการ/วิชาชีพ ที่สภาวิชาการรับรอง และมีผลงานเรื่องเต็มตีพิมพ์ใน Proceeding")
- บันทึกผลงาน
  - 6.1. หากทำการบันทึกผลงานเรียบร้อยแล้ว กดปุ่ม ส่งผลงาน
  - 6.2. หากยังไม่เรียบร้อย กดปุ่ม บันทึกร่าง การเข้าถึงข้อมูลที่ร่างไว้สามารถทำตามข้อ 1. ถึง 4. และเลือกแก้ไขแบบร่าง
- หลังจากส่งผลงานแล้ว ผลงานนั้นจะอัพเดตเป็นสถานะ รอหน่วยงานพิจารณา หมายถึงอยู่ระหว่าง พิจารณาผลงานโดย KRIS และ KRIS จะเป็นผู้อัพเดตสถานะอีกครั้งหลังพิจารณาเรียบร้อย
- 8. หลังจากหน่วยงานพิจารณาเรียบร้อยแล้ว
  - สถานะเปลี่ยนเป็น อนุมัติ หมายถึง ผลงานนั้นได้รับการอนุมัติโดย KRIS แล้ว สามารถนำใช้ ในการพิจารณาในระบบ DPBP ต่อได้
  - 8.2. สถานะเปลี่ยนเป็น ไม่อนุมัติ หมายถึง ผลงานนั้นไม่ได้รับการอนุมัติโดย KRIS แล้ว ไม่ สามารถนำใช้ในการพิจารณาในระบบ DPBP ต่อได้ โดยสามารถกดดูรายละเอียดภายในเพื่อ ดูเหตุผลประกอบได้ หากมีข้อสงสัยเพิ่มเติมสามารถติดต่อสอบถามได้ที่หน่วยงาน KRIS สำหรับการแก้ไขข้อมูลผลงานหลังจากไม่ผ่านการอนุมัติ สามารถอ่านเพิ่มเติมได้ที่หัวข้อ " การแก้ไขข้อมูลผลงานที่ไม่ผ่านการอนุมัติ"

#### การกรอกข้อมูลโครงการบริการวิชาการ

- 1. เลือกเมนูหลัก บันทึกผลงาน
- 2. เลือกเมนูรอง กรอกข้อมูล
- 3. เลือกเมนูย่อย ผลงานด้านงานสร้างรายได้
- 4. คลิกปุ่ม กรอก ที่ตารางในหัวข้อ โครงการบริการวิชาการ
- กรอกข้อมูลตามที่กำหนด (สามารถดูรูปประกอบได้จากหัวข้อ "การกรอกข้อมูลผลงานนำเสนอในที่ ประชุมวิชาการ/วิชาชีพ ที่สภาวิชาการรับรอง และมีผลงานเรื่องเต็มตีพิมพ์ใน Proceeding")
- 6. บันทึกผลงาน
  - 6.1. หากทำการบันทึกผลงานเรียบร้อยแล้ว กดปุ่ม ส่งผลงาน
  - 6.2. หากยังไม่เรียบร้อย กดปุ่ม บันทึกร่าง การเข้าถึงข้อมูลที่ร่างไว้สามารถทำตามข้อ 1. ถึง 4. และเลือกแก้ไขแบบร่าง
- หลังจากส่งผลงานแล้ว ผลงานนั้นจะอัพเดตเป็นสถานะ รอหน่วยงานพิจารณา หมายถึงอยู่ระหว่าง พิจารณาผลงานโดย KRIS และ KRIS จะเป็นผู้อัพเดตสถานะอีกครั้งหลังพิจารณาเรียบร้อย
- 8. หลังจากหน่วยงานพิจารณาเรียบร้อยแล้ว
  - สถานะเปลี่ยนเป็น อนุมัติ หมายถึง ผลงานนั้นได้รับการอนุมัติโดย KRIS แล้ว สามารถนำใช้ ในการพิจารณาในระบบ DPBP ต่อได้
  - 8.2. สถานะเปลี่ยนเป็น ไม่อนุมัติ หมายถึง ผลงานนั้นไม่ได้รับการอนุมัติโดย KRIS แล้ว ไม่ สามารถนำใช้ในการพิจารณาในระบบ DPBP ต่อได้ โดยสามารถกดดูรายละเอียดภายในเพื่อ ดูเหตุผลประกอบได้ หากมีข้อสงสัยเพิ่มเติมสามารถติดต่อสอบถามได้ที่หน่วยงาน KRIS สำหรับการแก้ไขข้อมูลผลงานหลังจากไม่ผ่านการอนุมัติ สามารถอ่านเพิ่มเติมได้ที่หัวข้อ " การแก้ไขข้อมูลผลงานที่ไม่ผ่านการอนุมัติ"

#### การกรอกข้อมูลการบริจาค

- 1. เลือกเมนูหลัก บันทึกผลงาน
- 2. เลือกเมนูรอง กรอกข้อมูล
- 3. เลือกเมนูย่อย ผลงานด้านงานสร้างรายได้
- 4. คลิกปุ่ม กรอก ที่ตารางในหัวข้อ การบริจาค
- กรอกข้อมูลตามที่กำหนด (สามารถดูรูปประกอบได้จากหัวข้อ "การกรอกข้อมูลผลงานนำเสนอในที่ ประชุมวิชาการ/วิชาชีพ ที่สภาวิชาการรับรอง และมีผลงานเรื่องเต็มตีพิมพ์ใน Proceeding")
- บันทึกผลงาน
  - 6.1. หากทำการบันทึกผลงานเรียบร้อยแล้ว กดปุ่ม ส่งผลงาน
  - 6.2. หากยังไม่เรียบร้อย กดปุ่ม บันทึกร่าง การเข้าถึงข้อมูลที่ร่างไว้สามารถทำตามข้อ 1. ถึง 4. และเลือกแก้ไขแบบร่าง
- หลังจากส่งผลงานแล้ว ผลงานนั้นจะอัพเดตเป็นสถานะ รอหน่วยงานพิจารณา หมายถึงอยู่ระหว่าง พิจารณาผลงานโดย KRIS และ KRIS จะเป็นผู้อัพเดตสถานะอีกครั้งหลังพิจารณาเรียบร้อย
- 8. หลังจากหน่วยงานพิจารณาเรียบร้อยแล้ว
  - 8.1. สถานะเปลี่ยนเป็น อนุมัติ หมายถึง ผลงานนั้นได้รับการอนุมัติโดย KRIS แล้ว สามารถนำใช้ ในการพิจารณาในระบบ DPBP ต่อได้
  - 8.2. สถานะเปลี่ยนเป็น ไม่อนุมัติ หมายถึง ผลงานนั้นไม่ได้รับการอนุมัติโดย KRIS แล้ว ไม่ สามารถนำใช้ในการพิจารณาในระบบ DPBP ต่อได้ โดยสามารถกดดูรายละเอียดภายในเพื่อ ดูเหตุผลประกอบได้ หากมีข้อสงสัยเพิ่มเติมสามารถติดต่อสอบถามได้ที่หน่วยงาน KRIS สำหรับการแก้ไขข้อมูลผลงานหลังจากไม่ผ่านการอนุมัติ สามารถอ่านเพิ่มเติมได้ที่หัวข้อ " การแก้ไขข้อมูลผลงานที่ไม่ผ่านการอนุมัติ"

## การกำหนดสัดส่วนการมีส่วนร่วมของผลงาน

สำหรับการกรอกข้อมูลบางผลงานอาจมีการแบ่งสัดส่วนการมีผลร่วมของผลงาน ที่หน้าต่างระบบหน้า กรอกข้อมูลจะมีการให้ใส่ผู้มีส่วนร่วมของผลงาน โดยหากมีผู้มีส่วนร่วมมากกว่า 1 คน ผู้มีส่วนร่วมทุกคนจะ ต้องทำการอนุมัติผลงานนั้นก่อน ผลงานจึงจะถูกส่งต่อไปยังหน่วยงานที่เกี่ยวข้องตรวจสอบ โดยในหัวข้อนี้จะ ยกตัวอย่างข้อมูลวารสารวิชาการ

### ตัวอย่างการกรอกข้อมูลผู้มีส่วนร่วมคนเดียว

1. ใส่เปอร์เซนต์การมีส่วนร่วมเป็น 100 และเลือกตำแหน่งการมีส่วนร่วมของตัวเอง

| ผู้มีส่วนร่วม                                             |         | % การมีส่วนร่ว | ม ตำแหน่ง                                                    | ลบ  |
|-----------------------------------------------------------|---------|----------------|--------------------------------------------------------------|-----|
| ช่วยศาสตราจารย์ ดร.ณัฐวุฒิ เรืองตระกูล<br>เพิ่มผู้ร่วมงาน | เจ้าของ | 100            | ↓ Author<br>First Author<br>Last Author<br>Corresponding Aut | nor |

การใส่เปอร์เซนต์การมีส่วนร่วมเพียงคนเดียว

2. เนื่องจากมีผู้มีส่วนร่วมเพียงคนเดียว ข้อมูลจะถูกส่งต่อไปยังหน่วยงานเพื่อพิจารณา

### ตัวอย่างการกรอกข้อมูลผู้มีส่วนร่วมมากกว่าหนึ่งคน

1. ใส่เปอร์เซนต์การมีส่วนร่วมของตนและเลือกตำแหน่ง

| ผลงาน                                             |                 |         |    |
|---------------------------------------------------|-----------------|---------|----|
| ผู้มีส่วนร่วม                                     | % การมีส่วนร่วม | ตำแหน่ง | ลบ |
| ผู้ช่วยศาสตราจารย์ ดร.ณัฐวุฒิ เรืองตระกูล เจ้าของ | 65              | Author  | ~  |
| กรุณาระบุสัดส่วนการมีส่วนร่วมให้ครบ 100%          |                 |         |    |
| เพิ่มผู้ร่วมงาน                                   |                 |         |    |
|                                                   |                 |         |    |

การใส่เปอร์เซนต์การมีส่วนร่วมมากกว่าหนึ่งคน

- 2. คลิกเพิ่มผู้ร่วมผลงาน
- 3. พิมพ์ชื่อ นามสกุล หรืออีเมลสถาบันเพื่อค้นหาผู้มีส่วนร่วม คลิกสืบค้น

| เพมผูมสวนร่วม                                                 | ในผลงาน                                                                                                    | ×              |        |    |
|---------------------------------------------------------------|----------------------------------------------------------------------------------------------------|----------------|--------|----|
| รูปแบบการค้นหา <ul> <li>ชื่อ-นามสกุล</li> <li>ชื่อ</li> </ul> | <ul> <li>อีเมลสถาบัน<br/>นามสกุล</li> </ul>                                                                                |                | าแหน่ง | ລນ |
| สืบค้น (ระบ                                                   | เชั้นด่ำ 2 ตัวอักษร)                                                                                                    |                |        |    |
| ผลการสืบค้น                                                   |                                                                                                    |                |        |    |
| ชื่อ - นามสกุเ<br>อีเมล:                                      | ง: อาจารย์ คณัฐ ดังติสานนท์<br>kanut.ta@kmitl.ac.th                                                                        | เพิ่ม          |        |    |
| ชื่อ - นามสกุเ<br>อีเมล:<br>ชื่อ - นามสกุล<br>อีเมล:          | ล: อาจารย์ คณัฐ ดังติสานนท์<br>kanut.ta@kmitl.ac.th<br>เ: ผู้ช่วยศาสตราจารย์ ดร.ณัฐวุฒิ เดไปวา<br>nattawoot.de@kmitl.ac.th | เพิ่ม<br>เพิ่ม |        |    |

## การเพิ่มชื่อผู้มีส่วนร่วม

- 4. เลือกเพิ่มรายชื่อผู้มีส่วนร่วมที่ต้องการ
- 5. กำหนดเปอร์เซ็นต์การมีส่วนร่วมและตำแหน่ง

| ผลงาน                                              |                 |               |    |
|----------------------------------------------------|-----------------|---------------|----|
| ผู้มีส่วนร่วม                                      | % การมีส่วนร่วม | ตำแหน่ง       | ลบ |
| ผู้ช่วยศาสตราจารย์ ดร.ณัฐวุฒิ เรื่องตระกูล เจ้าของ | 65              | Author ~      |    |
| อาจารย์ คณัฐ ดังติสานนท์                           | 35              | Last Author V | ດນ |
| เพิ่มผู้ร่วมงาน                                    |                 |               |    |

#### การกำหนดเปอร์เซ็นต์การมีส่วนร่วมและตำแหน่ง

 หลังจากเพิ่มผู้มีส่วนร่วมครบทั้งหมดและส่งผลงาน ผู้มีส่วนร่วมจะต้องทำการยืนยันข้อมูลผลงานนั้นๆ โดยเข้าสู่ระบบของตนเอง เลือกเมนูหลัก บันทึกผลงาน เมนูรอง ยืนยันข้อมูล และเมนูย่อยให้ตรงกับ ประเภทผลงานนั้นๆ จากนั้นยืนยันความถูกต้องของข้อมูล

# การแก้ไขข้อมูลผลงานที่ไม่ผ่านการอนุมัติ

หากผลงานใดที่ไม่ผ่านการอนุมัติจากหน่วยงาน สามารถแก้ไขรายละเอียดโดยคลิกเลือกผลงานที่ ต้องการแก้ไขแล้วคลิกปุ่มแก้ไขที่มุมล่างขวา จากนั้นกรอกข้อมูลใหม่และส่งผลงานอีกรอบ ผลงานจะถูกส่งไป ยังพิจารณาโดยหน่วยงานที่เกี่ยวข้องอีกครั้ง

| 91 MUA INN INUND IN                                  | ที่ประชุมวิชาการ/วิชาชีพ ที่สภาวิชากา          | รรับรอง และมีผลง        | านเรื่องเด่     |
|------------------------------------------------------|------------------------------------------------|-------------------------|-----------------|
| ข้อมูลวารสาร หรืองานประชุ                            | มวิชาการ โปรดระบุข้อมูลให้ถูกต้อง              |                         |                 |
| <mark>เหตุผลที่ปฏิเสธ</mark><br>กรุณาแก้ไขชื่อวารสาร |                                                |                         |                 |
| ชื่อเรื่อง                                           | ทดสอบวารสารร                                   |                         |                 |
| ชื่อวารสารหรืองานประชุม<br>วิชาการ                   | ทดสอบวารสารร                                   |                         |                 |
| ระดับ                                                | นานาชาติ                                       |                         |                 |
| ประเภทวารสาร                                         | Proceeding                                     |                         |                 |
| ตีพิมพ์ในวารสารที่อยู่ใน<br>ฐานข้อมูล                | สภาวิชาการรับรอง                               |                         |                 |
| ฐานข้อมูลวารสาร                                      | -                                              |                         |                 |
| First Author                                         | -                                              |                         |                 |
| Last Author                                          | -                                              |                         |                 |
| Corresponding Author                                 | -                                              |                         |                 |
| URL                                                  | -                                              |                         |                 |
| DOI                                                  | -                                              |                         |                 |
| วันที่ตอบรับการพิมพ์                                 | 2022/05/04                                     |                         |                 |
| ประเภทผลงาน                                          | มีผลงานนำเสนอในที่ประชุมวิชาการ/วิชาชีพ ที่สภา | วิชาการรับรอง และมีผลงา | นเรื่องเต็มตีท์ |
|                                                      |                                                |                         |                 |
| ผลงาน                                                |                                                |                         |                 |
| ชื่อ-สกุล                                            |                                                | สัดส่วน                 | ยืนยัน          |
| ผู้ช่วยศาสตราจารย์ ดร.ณัฐ                            | ເວຸຸຸ ເຮືອงตระกูล                              | 100%                    | 0               |
|                                                      |                                                |                         |                 |
| เอกสารแนบ                                            |                                                |                         |                 |
| แบบแอกสารประกอบการพิล                                | ารถเวยองวน โปรดระบข้อนอให้กกต้อง               |                         |                 |
|                                                      | าระ เพศส เพ. เปามาะปัญญิส เมยู่แพยส            |                         |                 |
| รายการ                                               |                                                | ประเภทเอกส              | 115             |
| 3101113                                              |                                                | າທອວວາຄານັ້ນ            | . <del>ជ</del>  |
| ประกาศการจ่ายเงินเป็นค่า                             | สอนพิเศษ ค่าสอนเ(1).pdf                        | DINITING                | เตม             |

การกดแก้ไขผลงานที่ไม่ผ่านการอนุมัติ